# Integración de Duo SAML SSO con Anyconnect Secure Remote Access mediante el estado de ISE

## Contenido

**Introducción Prerequisites Requirements** Componentes Utilizados Configurar Diagrama de la red Flujo de tráfico Configuraciones - Configuración de Duo Admin Portal - Configuración de gateway de acceso dúo (DAG) - Configuración de ASA -Configuración de ISE Verificación Experiencia de usuario Troubleshoot Información Relacionada

## Introducción

Este documento describe un ejemplo de configuración para integrar Duo SAML SSO con acceso de Cisco AnyConnect Secure Mobility Client del dispositivo de seguridad adaptable (ASA) que aprovecha Cisco ISE para una evaluación detallada del estado. Duo SAML SSO se implementa mediante Duo Access Gateway (DAG), que se comunica con Active Directory para la autenticación inicial del usuario y, a continuación, se comunica con Duo Security (Cloud) para la autenticación de varios factores. Cisco ISE se utiliza como servidor de autorización para proporcionar verificación de terminales mediante la evaluación de estado.

Colaboración de Dinesh Moudgil y Pulkit Saxena, ingeniero de HTTS de Cisco.

## Prerequisites

Requirements

Este documento asume que ASA está completamente operativo y configurado para permitir que el Cisco Adaptive Security Device Manager (ASDM) o la Interfaz de línea de comandos (CLI) realicen cambios en la configuración.

Cisco recomienda que tenga conocimiento sobre estos temas:

- Fundamentos de Duo Access Gateway y Duo Security
- Conocimiento básico de la configuración de VPN de acceso remoto en ASA
- Conocimientos básicos de ISE y servicios de estado

### **Componentes Utilizados**

La información que contiene este documento se basa en estas versiones de software:

- Software Cisco Adaptive Security Appliance Versión 9.12(3)12
- · Gateway de acceso doble
- Seguridad Duo
- Cisco Identity Services Engine versión 2.6 y posteriores
- Microsoft Windows 10 con AnyConnect versión 4.8.03052

Nota: el explorador integrado Anyconnect, utilizado en esta implementación, requiere ASA en las versiones 9.7(1)24, 9.8(2)28, 9.9(2)1 o superior de cada versión, y AnyConnect versión 4.6 o posterior.

La información que contiene este documento se creó a partir de los dispositivos en un ambiente de laboratorio específico. Todos los dispositivos que se utilizan en este documento se pusieron en funcionamiento con una configuración verificada (predeterminada). If your network is live, make sure that you understand the potential impact of any command.

## Configurar

Diagrama de la red

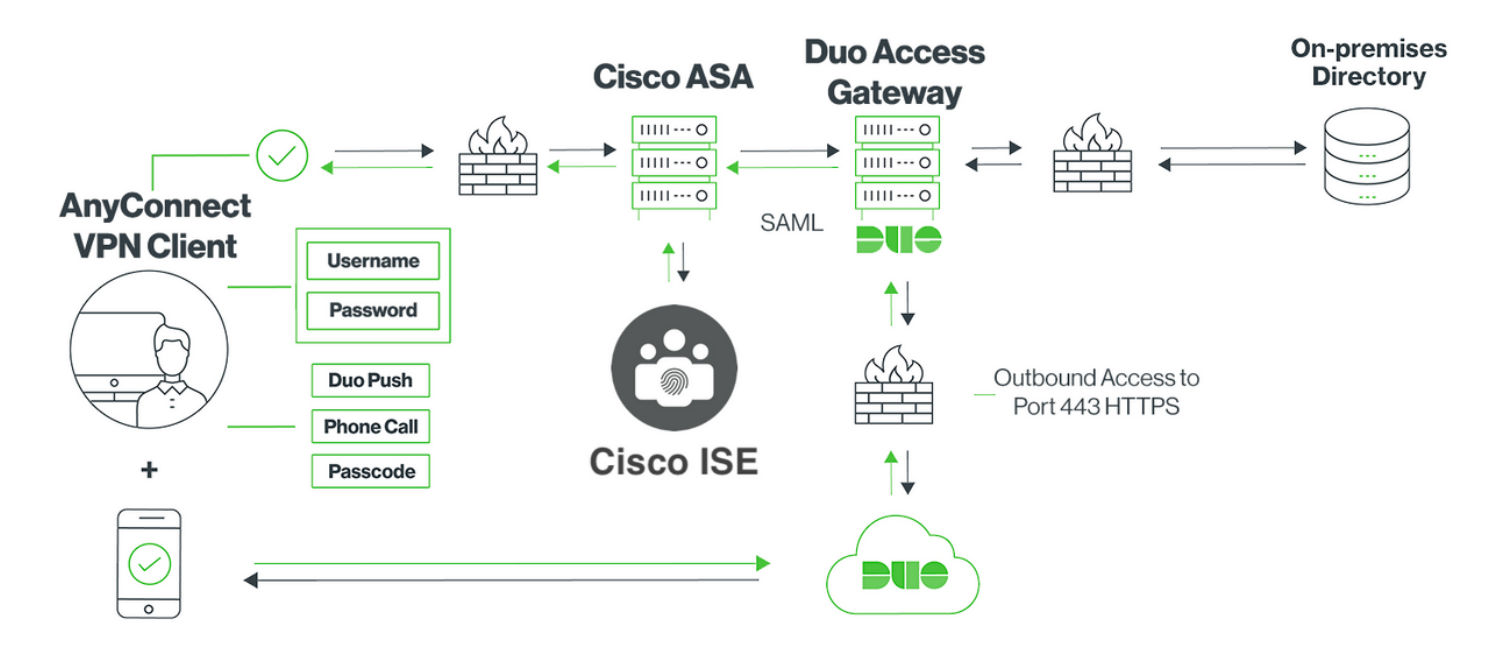

### Flujo de tráfico

- 1. El cliente Anyconnect inicia una conexión VPN SSL con Cisco ASA
- 2. Cisco ASA, configurado para la autenticación principal con Duo Access Gateway (DAG), redirige el explorador integrado en el cliente Anyconnect a DAG para la autenticación SAML
- 3. El cliente Anyconnect se redirige al gateway de acceso Duo
- 4. Una vez que el cliente AnyConnect ingresa las credenciales, se genera una solicitud de autenticación SAML y se emite desde Cisco ASA a Duo Access Gateway
- 5. Duo Access Gateway aprovecha la integración con Active Directory in situ para realizar la autenticación principal para el cliente Anyconnect
- 6. Una vez que la autenticación primaria es exitosa, Duo Access Gateway envía una solicitud a Duo Security sobre el puerto TCP 443 para comenzar la autenticación de dos factores
- 7. El cliente AnyConnect ha presentado "Duo Interactive Prompt" y el usuario completa la autenticación Duo de dos factores utilizando su método preferido (push o passcode)
- 8. Duo Security recibe una respuesta de autenticación y devuelve la información al gateway de acceso Duo
- 9. En función de la respuesta de autenticación, Duo Access Gateway crea una respuesta de autenticación SAML que contiene una afirmación SAML y responde al cliente Anyconnect
- 10. El cliente Anyconnect autentica correctamente la conexión VPN SSL con Cisco ASA
- 11. Una vez que la autenticación es satisfactoria, Cisco ASA envía una solicitud de autorización a Cisco ISE

Nota: Cisco ISE solo está configurado para la autorización, ya que Duo Access Gateway proporciona la autenticación necesaria

- Cisco ISE procesa la solicitud de autorización y, dado que el estado del cliente es Desconocido, devuelve la redirección de estado con acceso limitado al cliente Anyconnect a través de Cisco ASA
- 13. Si el cliente Anyconnect no tiene un módulo de cumplimiento, se le solicitará que lo descargue para continuar con la evaluación de estado
- 14. Si el cliente Anyconnect tiene un módulo de cumplimiento, establece una conexión TLS con Cisco ASA y se inicia el flujo de estado
- 15. En función de las condiciones de estado configuradas en ISE, se realizan comprobaciones de estado y se envían detalles desde el cliente Anyconnect a Cisco ISE
- 16. Si el estado del cliente cambia de Desconocido a Conforme, se envía una solicitud de cambio de autorización (CoA) desde Cisco ISE a Cisco ASA para conceder acceso completo al cliente y se establece VPN completamente

### Configuraciones

### - Configuración de Duo Admin Portal

En esta sección, configure la aplicación ASA en el Duo Admin Portal.

1. Inicie sesión en "Duo Admin Portal" y navegue hasta "Applications > Protect an Application", y busque "ASA" con tipo de protección "2FA with Duo Access Gateway, self-hosting". Haga clic en "Proteger" en el extremo derecho para configurar Cisco ASA

| Ĥ     | admin-77d04ebc.duosecurity.com/a | pplications/protect/types               |                   |                                  |                                 | ☆           |   |
|-------|----------------------------------|-----------------------------------------|-------------------|----------------------------------|---------------------------------|-------------|---|
| vlisc | Cisco Study 🗎 Cisco Tools 🗎      | Mix 🔁 SourceFire 🗎 VPN 🗎 AAA            | A 🗎 ASA 🗎 IFT 6.7 |                                  |                                 |             |   |
|       | <b>&gt;u</b> +                   | Q Search for users, groups, application | ons, or devices   | O Cit                            | sco   ID: <b>2010-1403-48</b> ( | ciscoduoblr | ~ |
|       | Dashboard                        | Dashboard > Applications > Protect an   | Application       |                                  |                                 |             |   |
|       | Device Insight                   | Protect an Appl                         | ication           |                                  |                                 |             |   |
|       | Policies                         |                                         | loudon            |                                  |                                 |             | ٦ |
|       | Applications                     |                                         |                   |                                  |                                 |             | J |
|       | Protect an Application           | Application                             | 2FA               | Single Sign-On (if available)    | Documentation                   | Action      |   |
|       | Single Sign-On<br>Users          | asana Asana                             | 2FA               | Duo Access Gateway (self-hosted) | Documentation 2*                | Protect     |   |
|       | Groups                           |                                         |                   |                                  |                                 |             |   |
|       | Endpoints                        | Cisco ASA                               | 2FA               | Duo Access Gateway (self-hosted) | Documentation 🗗                 | Protect     | ٦ |
|       | 2FA Devices                      |                                         |                   |                                  |                                 | <u> </u>    | 2 |
|       | Administrators<br>Reports        | CISCO Cisco ASA                         | 2FA               | Single Sign-On (hosted by Duo)   | Documentation 🗗                 | Configure   |   |
|       |                                  |                                         |                   |                                  |                                 |             |   |

2. Configure los siguientes atributos en "Proveedor de servicios" para la aplicación protegida, ASA

| URL base           | firebird.cisco.com  |  |
|--------------------|---------------------|--|
| Grupo de Túnel     | TG_SAML             |  |
| Atributo de correo | sAMAccountName,mail |  |

Haga clic en "Guardar" al final de la página

| Device Insight                   |                                 | Authentication Log                                                                                            | Remove Application |
|----------------------------------|---------------------------------|----------------------------------------------------------------------------------------------------|--------------------|
| Policies                         | UISCU ASA - I                   | Juo Access daleway                                                                                            |                    |
| Applications                     | Configure Cisco ASA             |                                                                                                    | Reset Secret Key   |
| Protect an Application           | Ū                               |                                                                                                    |                    |
| Single Sign-On                   | To set up this application, ins | stall the Duo Access Gateway and then configure your service provider. View Cisco ASA SAML SSO instructions 🗹 |                    |
| Users                            | Next step: Download your co     | nfiguration file                                                                                              |                    |
| Groups                           |                                 |                                                                                                    |                    |
| Endpoints                        | Service Provider                |                                                                                                    |                    |
| 2FA Devices                      |                                 |                                                                                                    |                    |
| Administrators                   | Base URL                        | firebird.cisco.com                                                                                            |                    |
| Reports                          |                                 | Enter the Cisco ASA Base URL.                                                                                 |                    |
| Settings                         |                                 |                                                                                                    |                    |
| Billing                          | Tunnel Group                    | TG_SAML                                                                                                    |                    |
| Billing                          |                                 | Enter the Tunnel Group you are protecting with SSO.                                                           |                    |
| Need Help?                       |                                 |                                                                                                    |                    |
| Chat with Tech Support I         | Custom attributes               | Use this setting if your Duo Access Gateway authentication source uses non-standard attribute names.          |                    |
| Call us at 1-855-386-2884        |                                 |                                                                                                    |                    |
| Account ID                       | Mail attribute                  | sAMAccountName,mail                                                                                           |                    |
| 2010-1403-48                     |                                 | The attribute containing the small address of the user                                                        |                    |
| Deployment ID<br>DUO57 ਯ         |                                 | ne armone oonaming ne offan autress of ne user.                                                               |                    |
| Helpful Links<br>Documentation 더 |                                 | Save Configuration                                                                                            |                    |

En este documento, el resto de la configuración utiliza parámetros predeterminados pero se pueden establecer en función de los requisitos del cliente.

En este momento se pueden ajustar ajustes adicionales para la nueva aplicación SAML, como cambiar el nombre de la aplicación del valor predeterminado, habilitar el autoservicio o asignar una directiva de grupo.

3. Haga clic en el enlace "Download your configuration file" (Descargar su archivo de configuración) para obtener los parámetros de la aplicación Cisco ASA (como archivo JSON). Este archivo se carga en la puerta de enlace de acceso doble en pasos posteriores

| Device Insight<br>Policies                                               | Cisco ASA - Duo Access Gateway Authentication Log   Remove Application |                                                                                                    |  |  |
|--------------------------------------------------------------------------|------------------------------------------------------------------------|----------------------------------------------------------------------------------------------------|--|--|
| Applications<br>Protect an Application                                   | Configure Cisco ASA Reset Secret Key                                   |                                                                                                    |  |  |
| Single Sign-On<br>Users                                                  | To set up this application, in:<br>Next step: Download your co         | stall the Duo Access Gateway and then configure your service provider. View Cisco ASA SAML SSO instructions I onfiguration file |  |  |
| Groups<br>Endpoints                                                      | Service Provider                                                       |                                                                                                    |  |  |
| 2FA Devices<br>Administrators<br>Reports                                 | Base URL                                                               | firebird,cisco.com                                                                                                    |  |  |
| Settings<br>Billing                                                      | Tunnel Group                                                           | TG_SAML Enter the Tunnel Group you are protecting with SSO.                                                                     |  |  |
| Need Help?<br>Chat with Tech Support 더<br>Email Support                  | Custom attributes                                                      | ✓ Use this setting if your Duo Access Gateway authentication source uses non-standard attribute names.                          |  |  |
| Call us at 1-855-386-2884<br>Account ID<br>2010-1403-48<br>Deployment ID | Mail attribute                                                         | SAMAccountName,mail The attribute containing the email address of the user.                                                     |  |  |
| DU057 대<br>Helpful Links<br>Documentation 대                              |                                                                        | Save Configuration                                                                                                    |  |  |

4. En "Panel > Aplicaciones", la aplicación ASA recién creada se ve como se muestra en la siguiente imagen:

| admin-77d04ebc.duosecurity.co | m/applications                            |                                |                    | ,                                    | 2      | 0 |
|-------------------------------|-------------------------------------------|--------------------------------|--------------------|--------------------------------------|--------|---|
| 🗎 Cisco Study 📋 Cisco Tools   | Mix SourceFire VPN AAA                    | 🗎 ASA 📋 IFT 6.7                |                    |                                      |        |   |
| DUO                           | Q Search for users, groups, applications, | or devices                     |                    | Cisco   ID: 2010-1403-48 ciscodu     | obir 🗸 |   |
| Dashboard                     | Dashboard > Applications                  |                                |                    |                                      |        |   |
| Device Insight                |                                           |                                |                    |                                      |        |   |
| Policies                      | Applications                              |                                |                    | SSO Setup Guide Ľ Protect an Applica | ion    |   |
| Applications                  |                                           |                                |                    |                                      |        |   |
| Protect an Application        |                                           |                                |                    | Export ~ Q Search                    |        |   |
| Single Sign-On                |                                           |                                |                    |                                      |        |   |
| Users                         | Name 🔺                                    | Туре                           | Application Policy | Group Policies                       |        |   |
| Groups                        | Cisco ASA - Duo Access Gateway            | Cisco ASA - Duo Access Gateway |                    |                                      |        |   |
| Endpoints                     |                                           |                                |                    |                                      |        |   |
| 2FA Devices                   | 1 total                                   |                                |                    |                                      |        |   |

5. Navegue hasta "Usuarios > Agregar usuario" como se muestra en la imagen:

Cree un usuario denominado "duouser" para utilizarlo en la autenticación de acceso remoto de Anyconnect y active Duo Mobile en el dispositivo del usuario final

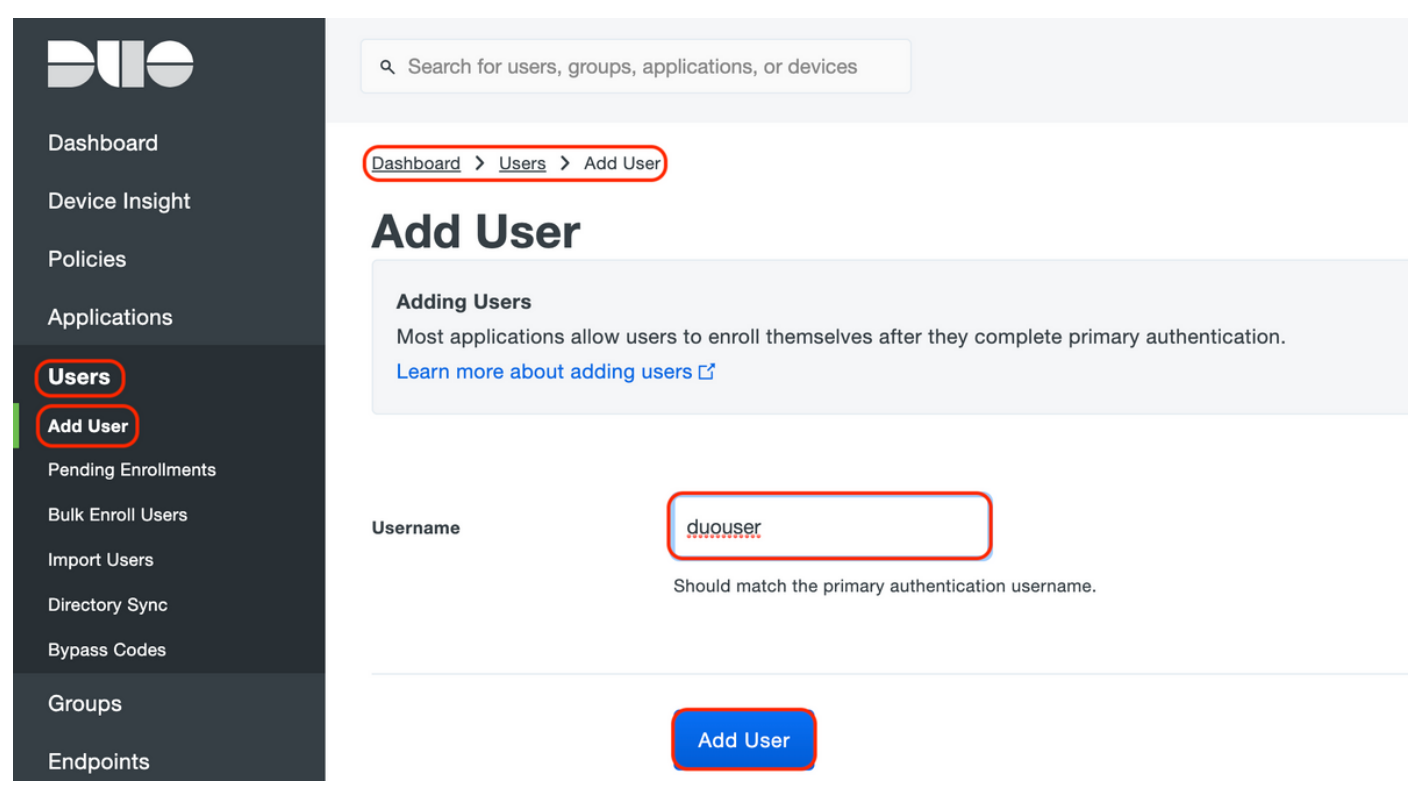

Para agregar el número de teléfono como se muestra en la imagen, seleccione la opción "Agregar teléfono".

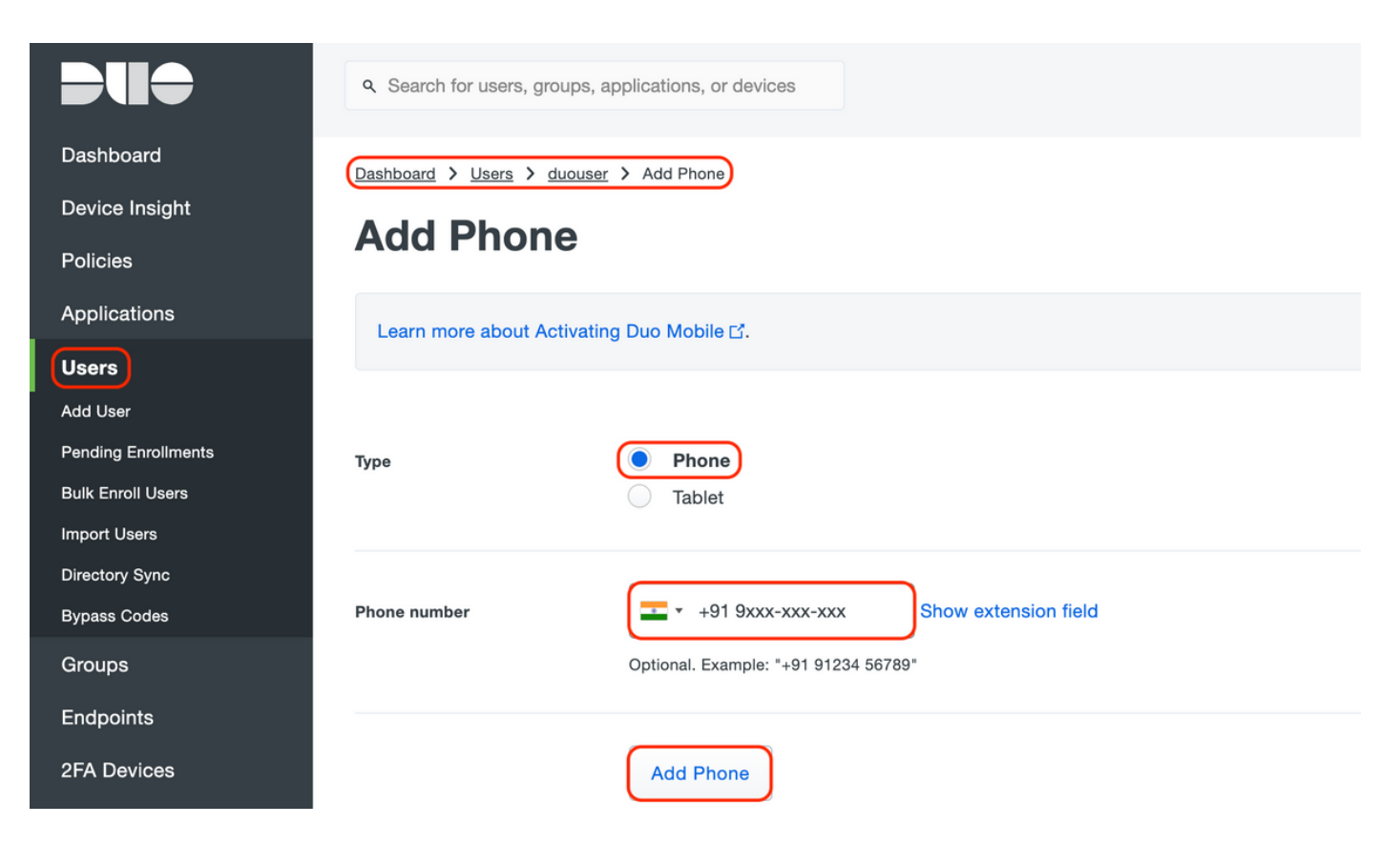

Activar "Duo Mobile" para el usuario concreto

#### **Device Info**

Learn more about Activating Duo Mobile 2.

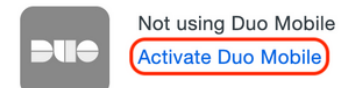

Activate Duo Mobile

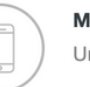

Model Unknown

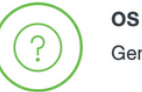

Generic Smartphone

Nota: Asegúrese de tener "Duo Mobile" instalado en el dispositivo del usuario final. Instalación manual de la aplicación Duo para dispositivos IOS Instalación manual de la aplicación Duo para dispositivos Android

Seleccione "Generar Duo Mobile Activation Code" como se muestra en la imagen:

|                 | Q Search for users, groups, applications, or devices ciscoduoblr V                                                                                                    |
|-----------------|----------------------------------------------------------------------------------------------------|
| Dashboard       | Dashboard > Phone: Activate Duo Mobile                                                                                                    |
| Device Insight  | Activate Due Mahila                                                                                                    |
| Policies        | Activate Duo Mobile                                                                                                    |
| Applications    | This form allows you to generate a new activation code for this phone's Duo Mobile application. The Duo Mobile application allows the user to generate passcodes on their |
| Users           | mobile device or authenticate via Duo Push.                                                                                                    |
| Groups          | Note: Generating an activation code will invalidate any existing Duo Mobile credentials for this device until it is activated with the new activation code.               |
| Endpoints       |                                                                                                    |
| 2FA Devices     | Phone                                                                                                    |
| Phones          |                                                                                                    |
| Hardware Tokens | Expiration 24 hours v after generation                                                                                                    |
| WebAuthn & U2F  |                                                                                                    |
| Administrators  | Generate Duo Mobile Activation Code                                                                                                    |
| Reports         |                                                                                                    |
| Settings        |                                                                                                    |

Seleccione "Enviar instrucciones por SMS" como se muestra en la imagen:

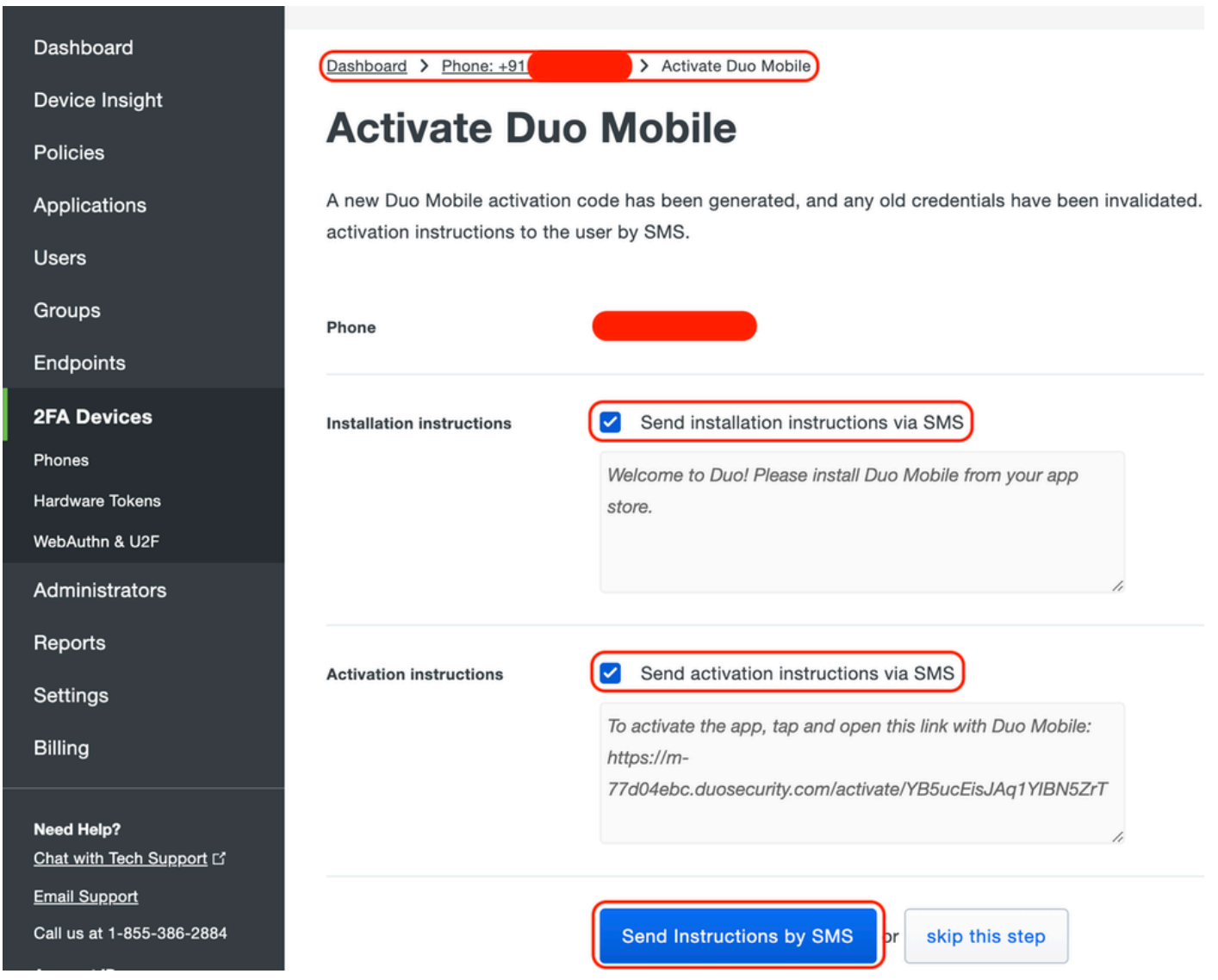

Haga clic en el enlace de la aplicación SMS y Duo se vinculará a la cuenta de usuario en la sección Device Info (Información del dispositivo), como se muestra en la imagen:

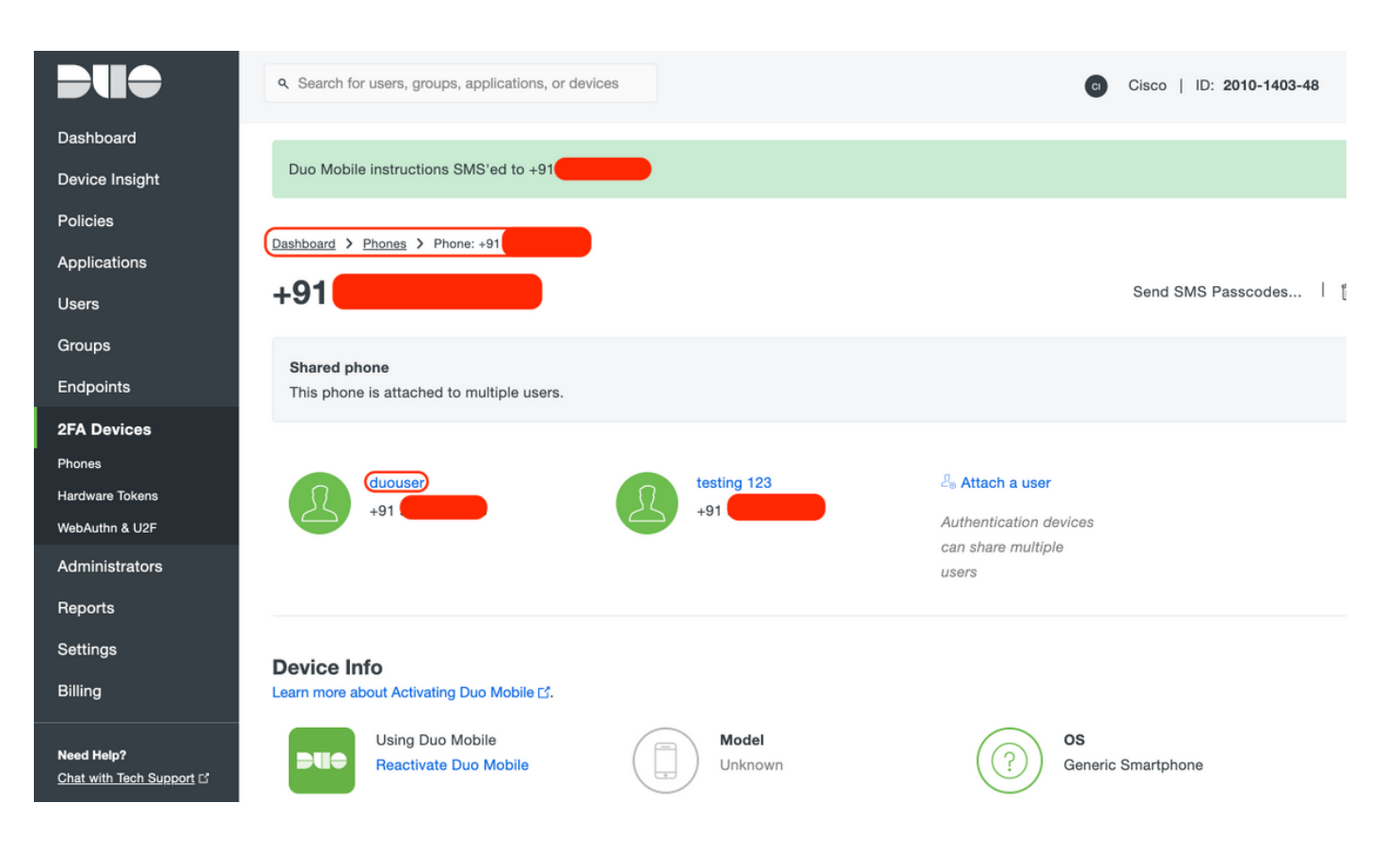

- Configuración de gateway de acceso dúo (DAG)
  - 1. Implementación de Duo Access Gateway (DAG) en un servidor de la red

Nota: Siga estos documentos para la implementación:

Gateway de acceso Duo para Linux <u>https://duo.com/docs/dag-linux</u>

Puerta de enlace de acceso Duo para Windows <u>https://duo.com/docs/dag-windows</u>

- 2. En la página de inicio de Duo Access Gateway, navegue hasta "Authentication Source"
- 3. En "Configurar orígenes", introduzca los siguientes atributos para su Active Directory y haga clic en "Guardar parámetros"

#### **Configure Sources**

| Configure authentication | a source settings below. Changes made to non-active authentication sources will take effect when made active.                                                                                                    |
|--------------------------|----------------------------------------------------------------------------------------------------|
| Source type              | Active Directory Specify the authentication source to configure.                                                                                                    |
| Status:                  | <ul> <li>✓ LDAP Bind Succeeded</li> <li>✓ Idap://10.197.243.110</li> </ul>                                                                                                    |
| Server                   | 10.197.       389         Hostname and port of your Active Directory. The port is typically 389 for cleartext LDAP and STARTTLS, and 636 for LDAPS. Hostnames can be comma separated for failover functionality.         For example: ad1.server.com, ad2.server.com, 10.1.10.150 |
| Transport type           | CLEAR LDAPS STARTTLS This setting controls whether the communication between Active Directory and the Duo Access Gateway is encrypted.                                                                                                    |
| Attributes               | SAMAccountName,mail<br>Specify attributes to retrieve from the AD server.<br>For example: sAMAccountName,mail.                                                                                                    |
| Search base              | CN=Users,DC=dmoudgil,DC=local                                                                                                    |
| Search attributes        | SAMAccountName<br>Specify attributes the username should match against.<br>For example: sAMAccountName,mail.                                                                                                    |
| Search username          | iseadmin The username of an account that has permission to read from your Active Directory. We recommend creating a service account that has read-only access.                                                                                                    |
| Search password          | The password corresponding to the search username specified above.                                                                                                    |
|                          | Save Settings                                                                                                    |

4. En "Set Active Source", seleccione el tipo de origen como "Active Directory" y haga clic en "Set Active Source"

| Set                                                                    | t Active Source |                                              |  |
|------------------------------------------------------------------------|-----------------|----------------------------------------------|--|
| Specify the source that end-users will use for primary authentication. |                 | d-users will use for primary authentication. |  |
|                                                                        | Source type     | Active Directory                             |  |
|                                                                        |                 | Set Active Source                            |  |

5. Navegue hasta "Aplicaciones", en el submenú "Agregar aplicación", cargue el archivo .json descargado desde Duo Admin Console dentro de la sección "Archivo de configuración". El archivo .json correspondiente se descargó en el paso 3 en Duo Admin Portal Configuration

## **Applications**

| Add Application                                                                                                    | Add Application                            |  |  |  |
|----------------------------------------------------------------------------------------------------|--------------------------------------------|--|--|--|
| Create a SAML application in the Duo Admin Panel. Then, download the provided configuration file and upload it here. |                                            |  |  |  |
| Configuration file                                                                                                   | Browse Cisco ASA - Duo Access Gateway.json |  |  |  |
|                                                                                                    | Upload                                     |  |  |  |

6. Una vez agregada correctamente la aplicación, aparece en el submenú "Aplicaciones"

| Applications                   | ations    |                |        |
|--------------------------------|-----------|----------------|--------|
| Name                           | Туре      | Logo           |        |
| Cisco ASA - Duo Access Gateway | Cisco ASA | diala<br>cisco | Delete |

- 7. En el submenú "Metadatos", descargue los metadatos XML y el certificado IdP y anote las siguientes URL que se configuran en el ASA más adelante
  - 1. URL DE SSO
  - 2. URL de desconexión
  - 3. ID de entidad
  - 4. URL de error

| Metadata                      |                                                                   | Recreate Certificate |
|-------------------------------|-------------------------------------------------------------------|----------------------|
| Information for configuring a | pplications with Duo Access Gateway. Download XML metadata        |                      |
| Certificate                   | /C=US/ST=MI/L=Ann Arbor/O=Duo Security, Inc. Download certificate |                      |
| SHA-1 Fingerprint             | 2230-04-30 16.37.14                                               |                      |
| SHA-256 Fingerprint           |                                                                   |                      |
| SSO URL                       | https://explorer.cisco.com/dag/saml2/idp/SSOService.php           |                      |
| Logout URL                    | https://explorer.cisco.com/dag/saml2/idp/SingleLogoutSer          |                      |
| Entity ID                     | https://explorer.cisco.com/dag/saml2/idp/metadata.php             |                      |
| Error URL                     | https://explorer.cisco.com/dag/module.php/duosecurity/du          |                      |

### - Configuración de ASA

Esta sección proporciona información para configurar ASA para la autenticación IDP de SAML y la configuración básica de AnyConnect. El documento proporciona los pasos de configuración de ASDM y la configuración de ejecución de CLI para la descripción general.

1. Cargar certificado de gateway de acceso Duo

A. Navegue hasta "Configuración > Administración de dispositivos > Administración de certificados > Certificados de CA", haga clic en "Agregar"

B. En la "Página de instalación del certificado", configure el nombre del punto de confianza: Duo\_Access\_Gateway

C. Haga clic en "Examinar" para seleccionar la ruta asociada al certificado DAG y, una vez seleccionado, haga clic en "Instalar certificado"

|                                                                                                    | Cisco ASDM 7.12(2) for ASA - 10.197.164.3                                                                                                    |                      |
|----------------------------------------------------------------------------------------------------|----------------------------------------------------------------------------------------------------|----------------------|
| Home 🍪 Configuration 🦉 Monitoring                                                                                                    | Save 🔇 Refresh 🔇 Back 🕥 Forward 🖓 Help Type topic Go                                                                                                 | CI                   |
| O O Device Management                                                                                                    | 000 Configuration > Device Management > Certificate Management > CA Certific                                                                         | ates                 |
| <ul> <li>Management Access</li> <li>Licensing</li> <li>System Image/Configuration</li> <li>High Availability and Scalability</li> <li>Logging</li> <li>Smart Call-Home</li> <li>Cloud Web Security</li> <li>Certificate Management</li> <li>Identity Certificates</li> <li>A Certificates</li> <li>M DHCP</li> <li>DNS</li> <li>REST API Agent</li> <li>Advanced</li> </ul> | Install Certificate Trustpoint Name: Duo_Access_Gateway Install from a file: /Users/pusaxena/Desktop/dag.crt Browse Paste certificate in PEM format: | ıils<br>RL           |
|                                                                                                    | Use SCEP:<br>Specify source Interface: None  SCEP URL: http:// Retry Period: 1 minutes Retry Count: 0 (Use 0 to indicate                             | e unlimited retries) |
|                                                                                                    | Help Cancel Install Certificate                                                                                                    | More Options         |
| Site-to-Site VPN                                                                                                    | <b>Reset</b> Apply                                                                                                    |                      |

2. Crear pool local de IP para usuarios de AnyConnect

Vaya a "Configuration > Remote Access VPN > Network (Client) Access > Address Assignment > Address Pools" y haga clic en "Add"

|                               |        |                                                                                                    | Cisco ASDM 7.12(2) for ASA - 10.197.164.3                                                                                                    |       |
|-------------------------------|--------|----------------------------------------------------------------------------------------------------|----------------------------------------------------------------------------------------------------|-------|
| đ                             | ) Home | 🍇 Configuration 🧾 Monitoring 🔚                                                                                                    | J Save 🔇 Refresh 🔇 Back 🚫 Forward 🦓 Help Type topic Go                                                                                                    | cisco |
| 🔳 Bookmarks 🔳 Device List 🛛 🔊 |        | Configuration Monitoring<br>Remote Access VPN<br>ntroduction<br>Network (Client) Access<br>AnyConnect Connection Profiles<br>AnyConnect Client Profile<br>AnyConnect Client Profile<br>AnyConnect Client Software<br>Dynamic Access Policies<br>Group Policies<br>IPsec(IKEv1) Connection Profiles<br>IPsec(IKEv2) Connection Profiles<br>Secure Mobility Solution<br>Address Assignment<br>Address Assignment<br>Address Pools<br>Advanced<br>Clientless SSL VPN Access<br>AAA Server Groups<br>LDAP Attribute Map<br>Local Users<br>Secure Desktop Manager<br>Certificate Management<br>anguage Localization<br>Load Balancing<br>DHCP Server<br>DNS<br>evice Setup<br>rewall<br>emote Access VPN | Save Refresh Back Provand P Help Type topic Go<br>Configuration > Remote Access VPN > Network (Client) Access > Address Assignment > Ad<br>Pools Configure named IP Address Pools. The IP Address Pools can be used in either a VPN IPsec(IKEV1) Conner<br>Profiles, AnyConnect Connection Profiles, Group Policies configuration Image: Add P Edit Delete          Image: Add P Edit Delete       Image: Add P Pool         Image: Name: Ac_Pool       Image: Acc_Pool         Starting IP Address:       Image: Image: | ction |
|                               | D      | evice <u>M</u> anagement                                                                                                    | Reset Apply                                                                                                    |       |

3. Configuración del Grupo de Servidores AAA

R. En esta sección, configure el grupo de servidores AAA y proporcione detalles del servidor AAA específico que realiza la autorización

B. Navegue hasta "Configuración > VPN de acceso remoto > AAA/Usuarios locales > Grupos de servidores AAA", haga clic en "Agregar"

| 🚮 Home 🦓 Configuration 🧾 N                                                                                                    | Monitoring 🔚 Save 🔇 Refresh 🔇 Back 🔘 Forward 🦻 Help Type topic Go                                                                                                    | cisco       |
|----------------------------------------------------------------------------------------------------|----------------------------------------------------------------------------------------------------|-------------|
| . OOO Remote Access VPN                                                                                                    | O O Configuration > Remote Access VPN > AAA/Local Users > AAA Server Groups                                                                                                    |             |
| 의 ? Introduction                                                                                                    | AAA Server Groups                                                                                                    |             |
| Network (Client) Access                                                                                                    | Server Group Protocol Accounting Mode Reactivation Mode Dead Time Max Failed Attempts                                                                                                    | Add         |
| Clientless SSL VPN Access                                                                                                    | Add AAA Server Group                                                                                                    |             |
| AAA / Local Users<br>AAA Server Groups<br>AAA Server Groups<br>AAA Server Gr | AAA Server Group: ISE<br>Protocol: RADIUS ᅌ                                                                                                    | Edit Delete |
| Secure Desktop Manager                                                                                                    | Accounting Mode: Simultaneous O Single                                                                                                    |             |
| Language Localization                                                                                                    | Accounting Mode. Simultaneous Single                                                                                                    |             |
| Read Balancing                                                                                                    | Reactivation Mode: O Depletion Timed                                                                                                    |             |
| PHCP Server                                                                                                    | Dead Time: 10 minutes                                                                                                    |             |
| DNS                                                                                                    | May Failed Attempts: 2                                                                                                    |             |
| Advanced                                                                                                    | Max Falled Attempts. 5                                                                                                    |             |
|                                                                                                    | Enable interim accounting update                                                                                                    |             |
|                                                                                                    | Update Interval: 24 Hours                                                                                                    | Add         |
|                                                                                                    | Enable Active Directory Agent mode                                                                                                    |             |
|                                                                                                    | Enable Active Directory Agent mode                                                                                                    | Edit        |
|                                                                                                    | ISE Policy Enforcement                                                                                                    | Delete      |
|                                                                                                    | Enable dynamic authorization                                                                                                    |             |
|                                                                                                    | Durantic Authorization Parts 1700                                                                                                    | Move Up     |
|                                                                                                    | Dynamic Authonization Port: 1700                                                                                                    | Move Down   |
|                                                                                                    | Use authorization only mode (no common password configuration required)                                                                                                    | Move Down   |
|                                                                                                    |                                                                                                    | Test        |
|                                                                                                    | VPN3K Compatibility Option ×                                                                                                    |             |
| Bevice Setup                                                                                                    | Help Cancel OK                                                                                                    |             |
| Firewall                                                                                                    |                                                                                                    |             |
| 🥂 <u>R</u> emote Access VPN                                                                                                    |                                                                                                    |             |
| Site-to-Site VPN                                                                                                    | Find: Solution of the second second s |             |
|                                                                                                    | LDAP Attribute Map                                                                                                    | ×           |
| Device <u>M</u> anagement                                                                                                    | » Reset Apply                                                                                                    |             |

C. En la misma página, en la sección "Servidores del grupo Seleccionado", haga clic en "Agregar" y proporcione los detalles de la dirección IP del servidor AAA

|                                     | Cisco As               | SDM 7.12(2) to  | r ASA - 10.197.164 | 1.3               |                  |                     | a had     |
|-------------------------------------|------------------------|-----------------|--------------------|-------------------|------------------|---------------------|-----------|
| Home 🍇 Configuration 🦉 Monitoring 🔚 | Save 🔇 Refresh         | 🔾 Back 🔘        | Forward 🛛 🂙 Help   | Type topic Go     |                  |                     | cisco     |
| Remote Access VPN                   | ○ ○ O <u>Configura</u> | tion > Remote   | e Access VPN > AA  | AA/Local Users    | > <u>AAA Ser</u> | ver Groups          |           |
| ? Introduction                      | AAA Server Grou        | ps              |                    |                   |                  |                     |           |
| AnyConnect Connection Profiles      | Server Group           | Protocol        | Accounting Mode    | Reactivation Mode | Dead Time        | Max Failed Attempts | Add       |
| AnyConnect Customization/Localiz;   |                        | RADIUS          | Single             | Depletion         | 10               | 3                   |           |
| AnyConnect Client Profile           | LOCAL                  | LUCAL           |                    |                   |                  |                     | Edit      |
| AnyConnect Client Software          |                        |                 |                    |                   |                  |                     | Delete    |
| Group Policies                      |                        |                 | Add AAA Serve      | r                 |                  |                     |           |
| IPsec(IKEv1) Connection Profiles    |                        | (               |                    |                   |                  |                     |           |
| IPsec(IKEv2) Connection Profiles    | Server Group:          |                 | SE                 |                   |                  |                     |           |
| V An Address Assignment             | Interface Nam          | e:              | outside 📀          |                   |                  |                     |           |
| Assignment Policy                   | Server Name o          | r IP Address:   | 10.106.44.77       |                   |                  |                     |           |
| Address Pools                       | Timeout:               |                 | 10 seconds         |                   |                  |                     |           |
| Gientless SSL VPN Access            | PADILIS Parameterr     |                 |                    |                   |                  |                     |           |
| AAA/Local Users                     | RADIUS Param           | eters           |                    |                   |                  | —                   | Add       |
| AAA Server Groups                   | Server Autho           | entication Port | 1645               |                   |                  |                     | Edit      |
| EDAP Attribute Map                  | Server Acco            | unting Port:    | 1646               |                   |                  |                     |           |
| Recure Desktop Manager              | Retry Interva          | al:             | 10 seconds         |                   | 0                |                     | Delete    |
| Certificate Management              | Server Secre           | t Kev           |                    |                   | _                |                     | Move Up   |
| 🐻 Language Localization             | Server Seere           | c iccy.         |                    |                   |                  |                     |           |
| Server                              | Common Pa              | ssword:         |                    |                   | _                |                     | Move Down |
| A DNS                               | ACL Netmas             | k Convert:      | Standard           |                   | 0                |                     | Test      |
|                                     | Microsoft C            | HAPv2 Capable   | : 🗹                |                   |                  |                     |           |
| A Device Setup                      | SDI Messages           |                 |                    |                   |                  |                     |           |
| Firewall                            | Message Ta             | able            |                    |                   |                  | *                   |           |
| Remote Access VPN                   |                        | Help            | Cancel             | ОК                |                  |                     |           |
| Site-to-Site VPN                    | I DAP Attribute        | Man             |                    |                   |                  |                     | ×         |
| Device <u>M</u> anagement           | LOAF Attribute         | mup             |                    |                   |                  |                     | v         |
| »                                   |                        |                 | Res                | et Apply          |                  |                     |           |

4. Asignar software cliente AnyConnect

A. Asigne la imagen de implementación web del software cliente AnyConnect 4.8.03052 para las ventanas que se utilizarán para WebVPN

B. Vaya a "Configuración > VPN de acceso remoto > Acceso (cliente) de red > Software de cliente AnyConnect" y haga clic en "Agregar"

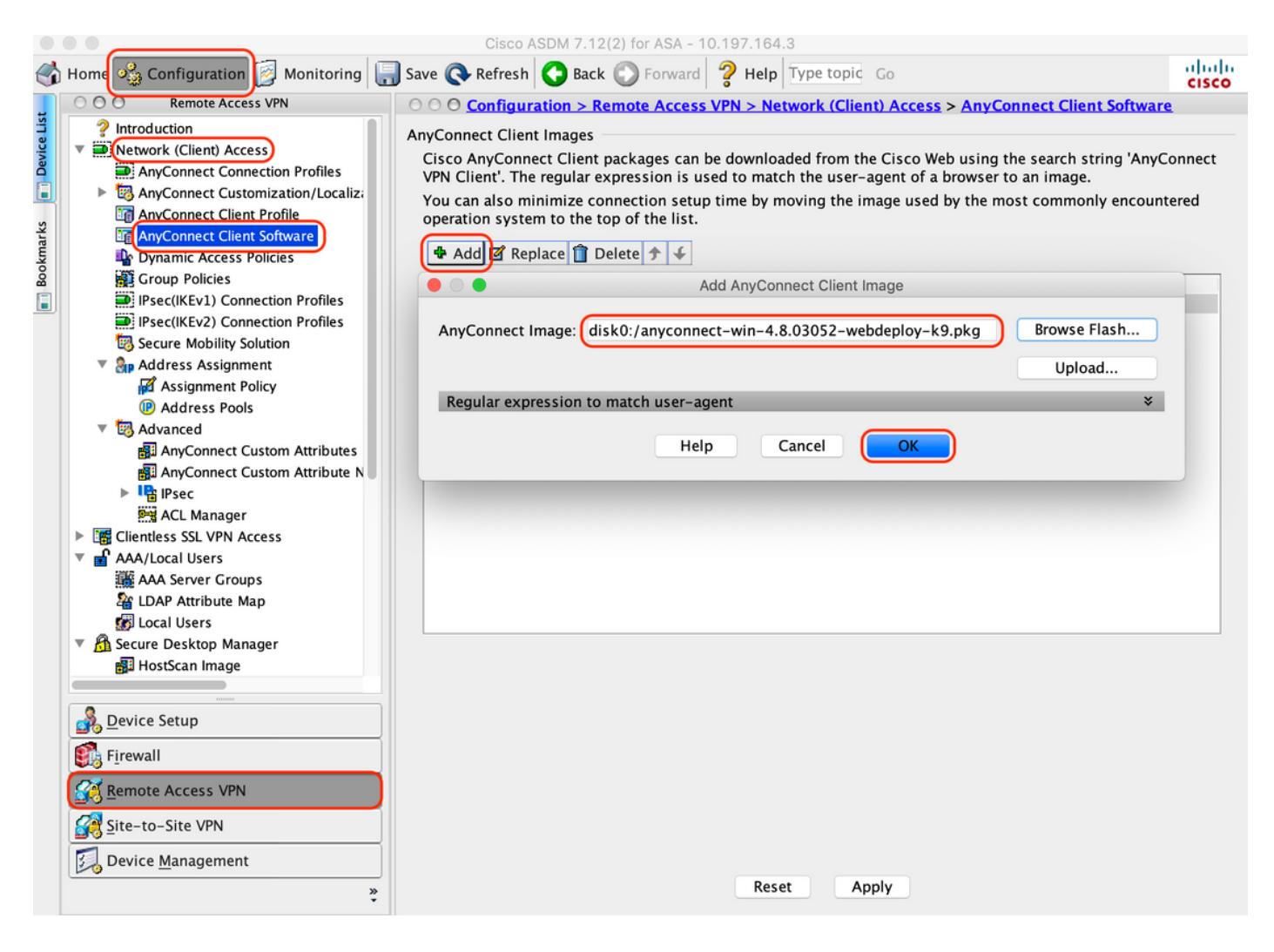

5. Configure la ACL de redirección que se envía como resultado de ISE

A. Navegue hasta "Configuration > Firewall > Advanced > ACL Manager", haga clic en Add para agregar la ACL de redirección. Las entradas, una vez configuradas, tienen el siguiente aspecto:

|       | ••   |                           |        |             | Cisco ASDM 7.12(2) f  | or ASA - 10. | 197.164.3                         |                |                     |          |
|-------|------|---------------------------|--------|-------------|-----------------------|--------------|-----------------------------------|----------------|---------------------|----------|
| 6     | Home | 🖧 Configuration 🧕 Monito  | ring 🔚 | Save 🔇 R    | lefresh 🔇 Back 💽      | Forward      | <b>? Help</b> Type topic G        | 0              |                     | cisco    |
| st    | 00   | O Firewall                |        | O Configu   | ration > Firewall > A | dvanced >    | ACL Manager                       |                |                     |          |
| e Li  | 23   | Access Rules              | ( 💠 A  | dd 🚽 🖬 Ed   | it 📋 Delete 👌 🗲       | 3 m 🛍        | <ul> <li>Sind 🔜 Export</li> </ul> | •              |                     |          |
| Devic |      | NAT Rules                 | #      | Enabled     | Source                | Se           | Destination                       | Security Group | Destination Service | Action   |
| n     | Ĩ    |                           | 🔻 re   | direct      |                       |              |                                   |                |                     |          |
| ٦     |      | Filter Rules              | 1      |             | 🧼 any                 |              | 🧼 any                             |                | 💵 domain            | 🕴 Deny   |
| arks  |      | Ethertype Rules           | 2      |             | 🧼 any                 |              | 🖳 10.197.243.116                  |                | ≖> ip               | 🕴 Deny   |
| ž     |      | Public Servers            | 3      |             | 🧼 any                 |              | 🧼 any                             |                | 🥵 icmp              | 🕴 Deny   |
| ĝ     |      | URL Filtering Servers     | 4      |             | 🧼 any                 |              | 🧼 any                             |                | ı⊅ ip               | 🖌 Permit |
|       | 2    | Threat Detection          | 5      |             | 🧼 any                 |              | 🧼 any                             |                | 😎 http              | 🖌 Permit |
|       |      | Identity Options          |        |             |                       |              |                                   |                |                     |          |
|       | 2    | Identity by TrustSec      |        |             |                       |              |                                   |                |                     |          |
|       |      | VM Attribute Agent        |        |             |                       |              |                                   |                |                     |          |
|       |      | Bothet Tramc Filter       |        |             |                       |              |                                   |                |                     |          |
|       |      | Unified Communications    |        |             |                       |              |                                   |                |                     |          |
|       | v (  | Advanced                  |        |             |                       |              |                                   |                |                     |          |
|       |      | Anti-Spoofing             |        |             |                       |              |                                   |                |                     |          |
|       | ►    | 🖻 Certificate Management  |        |             |                       |              |                                   |                |                     |          |
|       |      | 😼 Fragment                |        |             |                       |              |                                   |                |                     |          |
|       | ►    | No. IP Audit              |        |             |                       |              |                                   |                |                     |          |
|       |      | SUNRPC Server             |        |             |                       |              |                                   |                |                     |          |
|       |      | TCP Options               |        |             |                       |              |                                   |                |                     |          |
|       |      | S Global Timeouts         |        |             |                       |              |                                   |                |                     |          |
|       |      |                           |        |             |                       |              |                                   |                |                     |          |
|       |      | ACL Manager               |        |             |                       |              |                                   |                |                     |          |
|       |      | Per-Session NAT Rules     |        |             |                       |              |                                   |                |                     |          |
|       |      | Device Setup              |        |             |                       |              |                                   |                |                     |          |
|       |      | -<br>F <u>i</u> rewall    |        |             |                       |              |                                   |                |                     |          |
|       | 8    | Remote Access VPN         |        |             |                       |              |                                   |                |                     |          |
|       |      | Site-to-Site VPN          |        | ollanse All | Expand All            |              |                                   |                |                     |          |
|       |      | Device <u>M</u> anagement |        | mapse rai   | Expand All            |              |                                   |                |                     |          |
|       |      | »<br>*                    |        |             |                       |              | Reset Apply                       | )              |                     |          |

- 6. Validar la directiva de grupo existente
- R. Esta configuración utiliza la política de grupo predeterminada y se puede ver en: "Configuración > VPN de acceso remoto > Acceso (cliente) de red > Políticas de grupo"

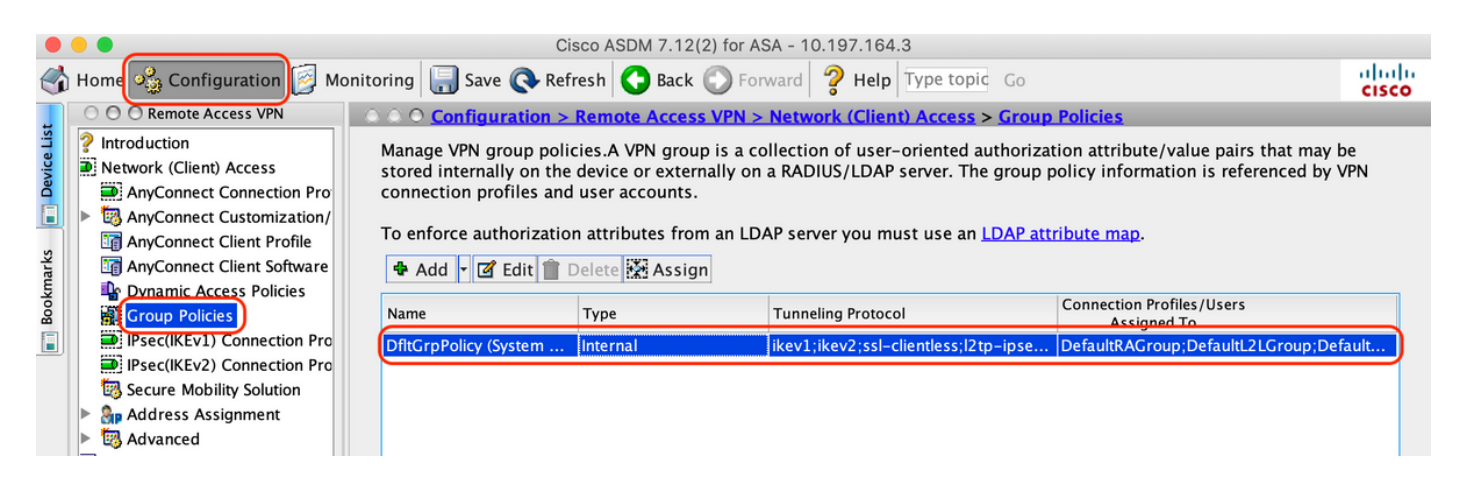

- 7. Configuración del perfil de conexión
- A. Crear un nuevo perfil de conexión al que se conecten los usuarios de AnyConnect

# B. Vaya a "Configuración > VPN de acceso remoto > Acceso (cliente) de red > Perfiles de conexión de Anyconnect" y haga clic en "Agregar"

| Remote Access VPN                                                                                                    | O O O Configu                                                                                                    | ration > Remot                                                                                                    | e Access VPN > N                                                                                  | Network (Client) Ac                                                                          | cess > AnyConnect Conne                                                                        | ction Profiles                                                  |
|----------------------------------------------------------------------------------------------------|----------------------------------------------------------------------------------------------------|----------------------------------------------------------------------------------------------------|---------------------------------------------------------------------------------------------------|----------------------------------------------------------------------------------------------|------------------------------------------------------------------------------------------------|-----------------------------------------------------------------|
| <ul> <li>Introduction</li> <li>Network (Client) Access</li> <li>AnyConnect Connection Profiles</li> <li>AnyConnect Customization/Local</li> <li>AnyConnect Client Profile</li> <li>AnyConnect Client Software</li> <li>Domanic Access Policies</li> </ul>                                                                                                    | The security a<br>initial client d<br>tunnel as well<br>Access Interface<br>Z Enable Cis                                                                                                    | ppliance automa<br>eployment requir<br>as SSL tunnel wi<br>s<br>sco AnyConnect                                                   | tically deploys the<br>res end-user admi<br>th Datagram Tran<br>VPN Client access                 | e Cisco AnyConnect<br>inistrative rights. Th<br>sport Layer Security<br>on the interfaces se | VPN Client to remote users<br>e Cisco AnyConnect VPN Cli<br>(DTLS) tunneling options.          | upon connection. Th<br>ient supports IPsec (I                   |
| Group Policies                                                                                                    | SSL access mu                                                                                                    | ist be enabled if                                                                                                    | you allow AnyCon                                                                                  | Inect client to be lau                                                                       | nched from a browser (Web                                                                      | Launch) .                                                       |
| <ul> <li>IPsec(IKEv1) Connection Profiles</li> <li>IPsec(IKEv2) Connection Profiles</li> </ul>                                                                                                    | Interface                                                                                                    | Allow Access                                                                                                    | Enable DTLS                                                                                       | Allow Access                                                                                 | Enable Client Services                                                                         | Device Certificat                                               |
| B Secure Mobility Solution                                                                                                    | outside                                                                                                    |                                                                                                    |                                                                                                   |                                                                                              |                                                                                                | Port Settings .                                                 |
| Certificate Management<br>Language Localization<br>Load Balancing                                                                                                    | Login Page Settin                                                                                                    | ng<br>r to select conne<br>portal login pag                                                                                      | ction profile on th<br>e.                                                                         | ne login page. 🔞                                                                             |                                                                                                |                                                                 |
| 월 Certificate Management<br>③ Language Localization<br>달 Load Balancing<br>☞ DHCP Server<br>흝 DNS<br>③ Advanced                                                                                                    | Login Page Settin<br>Allow use<br>Shutdown<br>Connection Profi<br>Connection pr<br>from certificat                                                                                                    | ng<br>r to select conne<br>portal login pag<br>iles<br>ofile (tunnel gro<br>e to connection                                      | ction profile on th<br>e.<br>up) specifies how<br>profile <u>here</u> .                           | ne login page. 0                                                                             | d and other parameters. You                                                                    | u can configure the m                                           |
| a Certificate Management<br>Language Localization<br>Load Balancing<br>DHCP Server<br>DNS<br>Advanced                                                                                                    | Login Page Settin<br>Allow use<br>Shutdown<br>Connection Prof<br>Connection pr<br>from certificat                                                                                                    | ng<br>r to select conne<br>portal login pag<br>iles<br>ofile (tunnel gro<br>to connection<br>idit î Delete                       | ction profile on th<br>e.<br>up) specifies how<br>profile <u>here</u> .<br>Find:                  | ne login page. 0<br>user is authenticate                                                     | d and other parameters. You                                                                    | a can configure the m                                           |
| <ul> <li>☑ Certificate Management</li> <li>☑ Language Localization</li> <li>☑ Load Balancing</li> <li>☑ DHCP Server</li> <li>☑ DNS</li> <li>☑ Advanced</li> </ul>                                                                                                    | Login Page Settin<br>Allow use<br>Shutdown<br>Connection Profi<br>Connection pr<br>from certificat<br>Add Z E<br>Name                                                                                                    | ng<br>r to select conne<br>portal login pag<br>iles<br>ofile (tunnel gro<br>te to connection<br>idit î Delete                    | ction profile on th<br>e.<br>up) specifies how<br>profile <u>here</u> .<br>Find:<br>IPsec Enabled | e login page. ()<br>user is authenticate<br>()<br>Aliases                                    | d and other parameters. You<br>Match Case                                                      | a can configure the m<br>Group Policy                           |
| Certificate Management Certificate Management Language Localization Control Balancing DHCP Server DNS Advanced Advanced                                                                                                    | Login Page Settin<br>Allow use<br>Shutdown<br>Connection Profi<br>Connection pr<br>from certificat<br>Add Z E<br>Name<br>DefaultRAGr                                                                                                    | ng<br>r to select conne<br>portal login pag<br>iles<br>ofile (tunnel gro<br>e to connection<br>idit î Delete<br>SSL Enabled<br>V | ction profile on th<br>e.<br>up) specifies how<br>profile <u>here</u> .<br>Find:<br>IPsec Enabled | e login page.<br>user is authenticate                                                        | d and other parameters. You<br>Match Case<br>Authentication Method<br>AAA(LOCAL)               | u can configure the m<br>Group Policy<br>DfltGrpPolicy          |
| Certificate Management Certificate Management Certificate Management Localization Certificate Management Localization Certificate Management Localization Certificate Management Localization Certificate Management Localization Certificate Management Localization Certificate Management Localization Certificate Management Localization Certificate Management Localization Certificate Management Localization Certificate Management Localization Certificate Management Localization Certificate Management Localization Certificate Management Localization Certificate Management Certificate Management | Login Page Settin<br>Allow user<br>Shutdown<br>Connection Profication profication profication profication profication profication profication profication profile and the profile and the profile an | ng<br>r to select conne<br>portal login pag<br>illes<br>ofile (tunnel gro<br>e to connection<br>idit 1 Delete<br>SSL Enabled     | ction profile on th<br>e.<br>up) specifies how<br>profile <u>here</u> .<br>Find:<br>IPsec Enabled | e login page.   user is authenticate  Aliases  Aliases                                       | d and other parameters. You<br>Match Case<br>Authentication Method<br>AAA(LOCAL)<br>AAA(LOCAL) | Group Policy<br>DfltGrpPolicy<br>DfltGrpPolicy<br>DfltGrpPolicy |

### C. Configure los siguientes detalles asociados con el perfil de conexión:

| Nombre                              | TG_SAML       |
|-------------------------------------|---------------|
| Alias                               | Usuarios_SAML |
| Método                              | SAML          |
| Grupo de servidores AAA             | Local         |
| Conjuntos de direcciones de cliente | AC_Pool       |
| Directiva de grupo                  | DfltGrpPolicy |

|                   |                                                                                |                                                       | <u></u> |  |  |  |
|-------------------|--------------------------------------------------------------------------------|-------------------------------------------------------|---------|--|--|--|
| Basic<br>Advanced | Name:                                                                          | TG_SAML                                               | )       |  |  |  |
| , avancea         | Aliases:                                                                       | SAML_Users                                            | D       |  |  |  |
|                   | Authentication                                                                 |                                                       |         |  |  |  |
|                   | Method:                                                                        | SAML                                                  |         |  |  |  |
|                   | AAA Server Group:                                                              | LOCAL                                                 | Manage  |  |  |  |
|                   |                                                                                | Use LOCAL if Server Group fails                       |         |  |  |  |
|                   | SAML Identity Provider                                                         |                                                       |         |  |  |  |
|                   | SAML Server :                                                                  | https://explorer.cisco.com/dag/saml2/idp/metadata.php | Manage  |  |  |  |
|                   | Client Address Assignment                                                      |                                                       |         |  |  |  |
|                   | DHCP Servers:                                                                  |                                                       |         |  |  |  |
|                   |                                                                                | • None OHCP Link OHCP Subnet                          |         |  |  |  |
|                   | Client Address Pools:                                                          | AC_Pool                                               | Select  |  |  |  |
|                   | Client IPv6 Address Pools:                                                     |                                                       | Select  |  |  |  |
|                   | Default Group Policy                                                           |                                                       |         |  |  |  |
|                   | Group Policy:                                                                  | DfltGrpPolicy                                         | Manage  |  |  |  |
|                   | (Following fields are linked to attribute of the group policy selected above.) |                                                       |         |  |  |  |
|                   | 🗹 Enable SSL VPN clien                                                         | t protocol                                            |         |  |  |  |
|                   | 🗹 Enable IPsec(IKEv2) o                                                        | lient protocol                                        |         |  |  |  |
|                   | DNS Servers:                                                                   |                                                       |         |  |  |  |
|                   | WINS Servers:                                                                  |                                                       |         |  |  |  |
|                   | Domain Name:                                                                   |                                                       |         |  |  |  |
|                   |                                                                                |                                                       |         |  |  |  |
|                   |                                                                                |                                                       |         |  |  |  |
| Find:             |                                                                                | Next Previous                                         |         |  |  |  |
|                   |                                                                                |                                                       |         |  |  |  |
|                   |                                                                                | Help Cancel OK                                        |         |  |  |  |

D. En la misma página, configure los detalles del proveedor de identidad SAML que se muestran a continuación:

| ID de<br>entidad | https://explorer.cisco.com/dag/saml2/idp/metadata.php                                          |
|------------------|------------------------------------------------------------------------------------------------|
| IDP              |                                                                                                |
| URL              |                                                                                                |
| de               |                                                                                                |
| inicio           | https://explorer.cisco.com/dag/saml2/idp/SSOService.php                                        |
| de               |                                                                                                |
| sesión           |                                                                                                |
| URL              |                                                                                                |
| de               |                                                                                                |
| cierre           | https://explorer.cisco.com/dag/saml2/idp/SingleLogoutService.php?ReturnTo=https://explorer.cis |
| de               |                                                                                                |
| sesión           |                                                                                                |
| URL              | https://firebird.cisco.com                                                                     |

| Dase |
|------|
|------|

#### E. Haga clic en "Administrar > Agregar"

|                                                | Add SSO Server                                              |
|------------------------------------------------|-------------------------------------------------------------|
| IDP Entity ID:                                 | https://explorer.cisco.com/dag/saml2/idp/metadata.php       |
| Settings                                       |                                                             |
| Sign In URL:                                   | https ᅌ :// explorer.cisco.com/dag/saml2/idp/SSOService.php |
| Sign Out URL:                                  | https ᅌ :// explorer.cisco.com/dag/saml2/idp/SingleLogoutSe |
| Base URL                                       | https ᅌ :// firebird.cisco.com                              |
| Identity Provider Certificate                  | Duo_Access_Gateway:o=Duo Security Inc., I=Ann Ar            |
| Service Provider Certificate:                  | ID_CERT:cn=firebird.cisco.com:cn=SHERLOCK-CA, dc=c          |
| Request Signature:                             | None 😒                                                      |
| Request Timeout:                               | 1200 seconds (1-7200)                                       |
| Enable IdP only accessible on Internal Network |                                                             |
| Request IdP re-authentication at login         |                                                             |
| Help                                           | Cancel                                                      |

F. En la sección Avanzadas del perfil de conexión, defina el servidor AAA para la autorización

Vaya a "Avanzado > Autorización" y haga clic en "Agregar"

|                                                                                             | Edit AnyConnect Connection Profile: TG_SAML                                                                                                    |
|---------------------------------------------------------------------------------------------|----------------------------------------------------------------------------------------------------|
| Basic                                                                                       | Authorization Server Group                                                                                                    |
| General                                                                                     | Server Group: ISE                                                                                                    |
| Client Addressing                                                                           | Users must exist in the authorization database to connect                                                                                                    |
| Authentication<br>Secondary Authentic<br>Authorization<br>Accounting<br>Group Alias/Group L | Interface-specific Authorization Server Groups<br>Add Edit Delete<br>Assign Authorization Server Group to Interface<br>Interface: Outside O<br>Server Group: ISE O Manage |
|                                                                                             | Help Cancel OK                                                                                                    |

G. En Alias de grupo, defina el alias de conexión

Vaya a "Avanzado > Alias de grupo/URL de grupo" y haga clic en "Agregar"

| Advanced<br>General      | <ul> <li>Enable the display of Radius Reject-Message o</li> <li>Enable the display of Securid messages on the</li> </ul> | n the login screen when authentication is rejected login screen                |
|--------------------------|----------------------------------------------------------------------------------------------------|--------------------------------------------------------------------------------|
| Authentication           | Connection Aliases                                                                                                    |                                                                                |
| Secondary Authentication | This SSL VPN access method will present a list of a the Login Page Setting in the main panel to comple                   | liases configured for all connection profiles. You mu<br>te the configuration. |
| Authorization            | Add Delete (The table is in-line editable.)                                                                              | 0                                                                              |
| Group Alias/Group URL    | Add Connection Alias                                                                                                    | Enabled                                                                        |
|                          |                                                                                                    |                                                                                |
|                          | Alias: SAML_Users                                                                                                    |                                                                                |
|                          | Help Cancel OK                                                                                                    |                                                                                |

H. Esto completa la configuración de ASA, lo mismo que se ve a continuación en la interfaz de línea de comandos (CLI)

```
I
hostname firebird
domain-name cisco.com
I
I
name 10.197.164.7 explorer.cisco.com
name 10.197.164.3 firebird.cisco.com
Т
   -----Client pool configuration------Client pool configuration------
1 -
1
ip local pool AC_Pool 10.197.164.6-explorer.cisco.com mask 255.255.255.0
Т
   -----Redirect Access-list-----
1 -
!
access-list redirect extended deny udp any any eq domain
access-list redirect extended deny ip any host 10.197.243.116
access-list redirect extended deny icmp any any
access-list redirect extended permit ip any any
access-list redirect extended permit tcp any any eq www
    -----AAA server configuration------AAA server
ļ
I
aaa-server ISE protocol radius
authorize-only
 interim-accounting-update periodic 1
 dynamic-authorization
aaa-server ISE (outside) host 10.106.44.77
 key *****
!
!-----Configure Trustpoint for Duo Access Gateway Certificate-----
1
crypto ca trustpoint Duo_Access_Gateway
enrollment terminal
crl configure
ï
!-----Configure Trustpoint for ASA Identity Certificate------
I
crypto ca trustpoint ID_CERT
enrollment terminal
 fqdn firebird.cisco.com
```

```
subject-name CN=firebird.cisco.com
 ip-address 10.197.164.3
 keypair ID_RSA_KEYS
no ca-check
crl configure
ļ
   ----Enable AnyConnect and configuring SAML authentication-----
! -
I
webvpn
 enable outside
hsts
 enable
 max-age 31536000
 include-sub-domains
 no preload
 anyconnect image disk0:/anyconnect-win-4.8.03052-webdeploy-k9.pkg 1
 anyconnect enable
 saml idp https://explorer.cisco.com/dag/saml2/idp/metadata.php
 url sign-in https://explorer.cisco.com/dag/saml2/idp/SSOService.php
 url sign-out https://explorer.cisco.com/dag/saml2/idp/SingleLogoutService.php?ReturnTo=https://explor
 base-url https://firebird.cisco.com
 trustpoint idp Duo_Access_Gateway
 trustpoint sp ID_CERT
 no signature
 no force re-authentication
 timeout assertion 1200
 tunnel-group-list enable
 cache
 disable
 error-recovery disable
I
 -----Group Policy configuration-----
group-policy DfltGrpPolicy attributes
 vpn-tunnel-protocol ikev1 ikev2 l2tp-ipsec ssl-client ssl-clientless
1
!--
   -----Tunnel-Group (Connection Profile) Configuraiton-------
I
tunnel-group TG_SAML type remote-access
tunnel-group TG_SAML general-attributes
 address-pool AC_Pool
authorization-server-group ISE
 accounting-server-group ISE
tunnel-group TG_SAML webvpn-attributes
 authentication saml
group-alias SAML_Users enable
saml identity-provider https://explorer.cisco.com/dag/saml2/idp/metadata.php
I
```

-Configuración de ISE

1. Agregue Cisco ASA como dispositivo de red

En "Administration > Network Resources > Network Devices", haga clic en "Add". Configure el nombre del dispositivo de red, la dirección IP asociada y, en "Configuración de autenticación de RADIUS", configure la "Clave secreta compartida" y haga clic en "Guardar"

| Notwor | A Devices                                                                                                    |                                                                                                    |
|--------|----------------------------------------------------------------------------------------------------|----------------------------------------------------------------------------------------------------|
| Networ |                                                                                                    |                                                                                                    |
|        |                                                                                                    |                                                                                                    |
|        |                                                                                                    |                                                                                                    |
|        |                                                                                                    |                                                                                                    |
|        | IP Address • IP : 10.197.164.3                                                                                                    | / 32                                                                                                    |
|        |                                                                                                    |                                                                                                    |
|        | * Device Profile                                                                                                    |                                                                                                    |
|        |                                                                                                    |                                                                                                    |
|        | Software Version                                                                                                    |                                                                                                    |
|        |                                                                                                    |                                                                                                    |
|        | * Network Device Group                                                                                                    |                                                                                                    |
|        | Location All Locations 📀 Set To Default                                                                                                    |                                                                                                    |
|        | IPSEC No Set To Default                                                                                                    |                                                                                                    |
|        | Device Type All Device Types 📀 Set To Default                                                                                                    |                                                                                                    |
|        |                                                                                                    |                                                                                                    |
|        |                                                                                                    |                                                                                                    |
|        |                                                                                                    |                                                                                                    |
|        | RADIUS UDP Settings                                                                                                    |                                                                                                    |
|        | Protocol                                                                                                    | RADIUS                                                                                                    |
|        | * Shared Secret                                                                                                    | ••••• Show                                                                                                    |
|        |                                                                                                    |                                                                                                    |
|        | Use Second Shared Secret                                                                                                    |                                                                                                    |
|        | Use Second Shared Secret                                                                                                    | Show                                                                                                    |
|        | Use Second Shared Secret<br>CoA Port                                                                                                    | Image: Show       Image: Show       Image: Show       Set To Default                                                                                                    |
|        | Use Second Shared Secret<br>CoA Port<br>RADIUS DTLS Settings (i)                                                                                                    | Image: Show       1700       Set To Default                                                                                                    |
|        | Use Second Shared Secret<br>CoA Port<br>RADIUS DTLS Settings (i)<br>DTLS Required<br>Shared Secret                                                                                                    | Image: Show       Image: Show       Image: Show <t< th=""></t<>                                                                                                    |
|        | Use Second Shared Secret<br>CoA Port<br>RADIUS DTLS Settings (2)<br>DTLS Required<br>Shared Secret<br>CoA Port                                                                                                    | Image: Constraint of the second second se                     |
|        | Use Second Shared Secret<br>CoA Port<br>RADIUS DTLS Settings (i)<br>DTLS Required<br>Shared Secret<br>CoA Port<br>Issuer CA of ISE Certificates for CoA                                                                                                    | Image: Show   Image: Show   Image: Show </th                                                                                                    |
|        | Use Second Shared Secret<br>CoA Port<br>RADIUS DTLS Settings (2)<br>DTLS Required<br>Shared Secret<br>CoA Port<br>Issuer CA of ISE Certificates for CoA<br>DNS Name                                                                                                    | Image: Show   Image: Show   Image: Show </th                                                                                                    |
|        | Use Second Shared Secret<br>CoA Port<br>RADIUS DTLS Settings (i)<br>DTLS Required<br>Shared Secret<br>CoA Port<br>Issuer CA of ISE Certificates for CoA<br>DNS Name                                                                                                    | Image: Show   Image: Show   Image: Image: Show   Image: Image: Image: Show   Image: Image: Ima                                                                         |
|        | Use Second Shared Secret<br>CoA Port<br>RADIUS DTLS Settings (i)<br>DTLS Required<br>Shared Secret<br>CoA Port<br>Issuer CA of ISE Certificates for CoA<br>DNS Name<br>General Settings                                                                                                    | Image: Show   Image: Show   Image: Image: Show   Image: Image: Show   Image: Image: Show   Image: Image: Image: Image: Image: Show   Image: Image: Im                                                                                                    |
|        | Use Second Shared Secret<br>CoA Port<br>RADIUS DTLS Settings (i)<br>DTLS Required<br>Shared Secret<br>CoA Port<br>Issuer CA of ISE Certificates for CoA<br>DNS Name<br>General Settings<br>Enable KeyWrap<br>* Key Encryption Key                                                                                                    | Image: Show   1700   Set To Default   Image: Set To Default   Image: Set To Default   Select if required (optional)                                                                                                    |
|        | Use Second Shared Secret<br>CoA Port<br>RADIUS DTLS Settings ()<br>DTLS Required<br>Shared Secret<br>CoA Port<br>Issuer CA of ISE Certificates for CoA<br>DNS Name<br>General Settings<br>Enable KeyWrap<br>* Key Encryption Key<br>* Message Authenticator Code Key                                                                            | Image: Show   Image: Image: Image: Show   Image: Image: Imag                                     |
|        | Use Second Shared Secret<br>CoA Port<br>RADIUS DTLS Settings ()<br>DTLS Required<br>Shared Secret<br>CoA Port<br>Issuer CA of ISE Certificates for CoA<br>DNS Name<br>General Settings<br>Enable KeyWrap<br>* Key Encryption Key<br>* Message Authenticator Code Key<br>Key Input Format                                                        | Image: Show   Image: Image: I                   |
|        | Use Second Shared Secret<br>CoA Port<br>RADIUS DTLS Settings ()<br>DTLS Required<br>Shared Secret<br>CoA Port<br>Issuer CA of ISE Certificates for CoA<br>DNS Name<br>General Settings<br>Enable KeyWrap<br>* Key Encryption Key<br>* Message Authenticator Code Key<br>Key Input Format                                                        | Image: Constraint of the second second s |
|        | Use Second Shared Secret<br>CoA Port<br>RADIUS DTLS Settings ()<br>DTLS Required<br>Shared Secret<br>CoA Port<br>Issuer CA of ISE Certificates for CoA<br>DNS Name<br>General Settings<br>Enable KeyWrap<br>* Key Encryption Key<br>* Message Authenticator Code Key<br>Key Input Format                                                        | Image: Show   Image: Image: I                   |
|        | Use Second Shared Secret<br>CoA Port<br>RADIUS DTLS Settings (i)<br>DTLS Required<br>Shared Secret<br>CoA Port<br>Issuer CA of ISE Certificates for CoA<br>DNS Name<br>General Settings<br>Enable KeyWrap<br>* Key Encryption Key<br>* Message Authenticator Code Key<br>Key Input Format                                                       | Image: Show   Image: Show   Image: Show </th                                                                                                    |
|        | Use Second Shared Secret<br>CoA Port<br>RADIUS DTLS Settings ()<br>DTLS Required<br>Shared Secret<br>CoA Port<br>Issuer CA of ISE Certificates for CoA<br>DNS Name<br>General Settings<br>Enable KeyWrap<br>* Key Encryption Key<br>* Message Authenticator Code Key<br>Key Input Format<br>• TACACS Authentication Settings<br>• SNMP Settings | image: show   1700   Set To Default   image: show   Show   Show   ASCII   HEXADECIMAL                                                                                                    |

2. Instalar las últimas actualizaciones de estado

Vaya a "Administración > Sistema > Configuración > Estado > Actualizaciones" y haga clic en "Actualizar ahora"

| Posture Updates                        |                                |                                               |
|----------------------------------------|--------------------------------|-----------------------------------------------|
| <ul> <li>Web</li> </ul>                | O Offline                      |                                               |
| * Update Feed URL                      | https://www.cisco.com/web      | /secure/spa/posture-update.xml Set to Default |
| Proxy Address                          | 72.163.217.104                 |                                               |
| Proxy Port                             | 80                             | HH MM SS                                      |
| Automatically che                      | ck for updates starting from i | nitial delay 06 = 00 = 18 = every 2 hours(i)  |
| Save                                   | date Now Reset                 |                                               |
|                                        |                                |                                               |
|                                        |                                |                                               |
| <ul> <li>Update Information</li> </ul> | ation                          |                                               |
| Last successful upda                   | ate on                         | 2020/05/07 15:15:05                           |
| Last update status s                   | ince ISE was started           | No update since ISE was started.              |
| Cisco conditions ver                   | rsion                          | 224069.0.0.0                                  |
| Cisco AV/AS suppor                     | rt chart version for windows   | 171.0.0.0                                     |
| Cisco AV/AS suppor                     | rt chart version for Mac OSX   | 91.0.0.0                                      |
| Cisco supported OS                     | version                        | 41.0.0.0                                      |

3. Cargue el módulo de cumplimiento y el paquete de implementación de cabecera de AnyConnect en ISE

Vaya a "Política > Elementos de Política > Resultados > Aprovisionamiento de Cliente > Recursos". Haga clic en "Agregar" y seleccione "Recursos de agente del disco local" o "Recursos de agente del sitio de Cisco" en función de si los archivos se van a recuperar desde la estación de trabajo local o desde el sitio de Cisco.

En este caso, para cargar archivos desde la estación de trabajo local en Categoría, seleccione "Paquetes proporcionados por Cisco", haga clic en "Examinar", seleccione los paquetes necesarios y haga clic en "Enviar".

Este documento utiliza "anyconnect-win-4.3.1012.6145-isecomcompliance-webdeploy-k9.pkg"

como módulo de cumplimiento y "anyconnect-win-4.8.03052-webdeploy-k9.pkg" como paquete de implementación de cabecera de AnyConnect.

| Agent Resources From Local Disk > | > Agent Resources From Local Disk                    |                          |            |                                 |
|-----------------------------------|------------------------------------------------------|--------------------------|------------|---------------------------------|
| Agent Resources From Loca         | al Disk                                              |                          |            |                                 |
| Category                          | Cisco Provided Packages Browse anyconnect-win-4.8.03 | T T                      |            |                                 |
|                                   | AnyConnect Uploaded Resource                         | S                        |            |                                 |
|                                   | Name                                                 | Туре                     | Version    | Description                     |
|                                   | AnyConnectDesktopWindows 4.8.30                      | AnyConnectDesktopWindows | 4.8.3052.0 | AnyConnect Secure Mobility Clie |
|                                   |                                                      |                          |            |                                 |
|                                   |                                                      |                          |            |                                 |
| Submit Cancel                     |                                                      |                          |            |                                 |

4. Crear un perfil de postura de AnyConnect

A. Vaya a "Política > Elementos de Política > Resultados > Aprovisionamiento de Cliente > Recursos". Haga clic en "Agregar" y seleccione "Perfil de postura de AnyConnect".

B. Introduzca el nombre del perfil de postura de Anyconnect y configure el nombre del servidor como "\*" en Reglas de nombre de servidor y haga clic en "Guardar"

### ISE Posture Agent Profile Settings > Anyconnect Posture Profile

| * Name:     | Anyconnect Posture Profile |     |
|-------------|----------------------------|-----|
| Description |                            |     |
|             |                            | 11. |

Posture Protocol

| Parameter               | Value    | Notes                                                                                                    | Description                                                                                                    |
|-------------------------|----------|----------------------------------------------------------------------------------------------------|----------------------------------------------------------------------------------------------------|
| PRA retransmission time | 120 secs |                                                                                                    | This is the agent retry period if there is a Passive Reassessment communication failure                                                                                                    |
| Retransmission Delay    | 60 secs  | Default Value: 60. Acceptable Range between 5 to 300. Accept only integer Values.                                                                                                    | Time (in seconds) to wait before retrying.                                                                                                    |
| Retransmission Limit    | 4        | Default value: 4. Acceptable Range between 0 to 10. Accept only integer Values.                                                                                                    | Number of retries allowed for a message.                                                                                                    |
| Discovery host          |          | IPv4 or IPv6 addresses or FQDNs. IPv6 address should be without square brackets[]                                                                                                    | The server that the agent should connect to                                                                                                    |
| Server name rules       | *        | need to be blank by default to force admin to<br>enter a value. "*" means agent will connect to all                                                                                                    | A list of wildcarded, comma-separated names that defines the servers that the agent can connect to. E.g. ", cisco.com"                                                                        |
| Call Home List          |          | List of IPv4 or IPv6 addresses, FQDNs with or<br>without port must be comma-separated and with<br>colon in between the IP address/FQDN and the<br>port. Example: IPaddress/FQDN.Port (Port<br>number should be the same, specified in the<br>Client Provisioning portal) | A list of IP addresses, that defines the all the Policy service nodes that the agent will try to connect to if<br>the PSN that authenticated the endpoint doesn't respond for some reason.    |
| Back-off Timer          | 30 secs  | Enter value of back-off timer in seconds, the supported range is between 10s - 600s.                                                                                                    | Anyconnect agent will continuously try to reach discovery targets (redirection targets and previously<br>connected PSNs) by sending the discovery packets till this max time limit is reached |

5. Crear configuración de Anyconnect

A. Vaya a "Política > Elementos de Política > Resultados > Aprovisionamiento de Cliente > Recursos". Haga clic en "Agregar" y seleccione "Configuración de AnyConnect"

B. Seleccione el paquete de AnyConnect, introduzca el nombre de la configuración y seleccione el módulo de cumplimiento necesario

C. En "Selección de módulo AnyConnect", marque "Herramienta de diagnóstico e informes"

D. En "Selección de perfil", seleccione Perfil de postura y haga clic en "Guardar"

#### AnyConnect Configuration > AnyConnect Configuration

| * Select AnyConnect Package<br>* Configuration Name<br>Description:                         | AnyConnectDesktopWindows 4.8.3052.0            |       |
|---------------------------------------------------------------------------------------------|------------------------------------------------|-------|
| Description<br>* Compliance Module                                                          | AnyConnectComplianceModuleWindows 4.3.1250.614 | Notes |
| AnyConnect Module Selection<br>ISE Posture<br>VPN<br>Network Access Manager<br>Web Security |                                                |       |

| AMP Enabler                       |
|-----------------------------------|
| ASA Posture                       |
| Network Visibility                |
| Umbrella Roaming Security         |
| Start Before Logon                |
| (Diagnostic and Reporting Tool ☑) |
|                                   |
|                                   |

#### **Profile Selection**

|                           |                            | _ |
|---------------------------|----------------------------|---|
| * ISE Posture             | Anyconnect Posture Profile | J |
| VPN                       |                            | , |
| Network Access Manager    |                            | - |
| Web Security              |                            | , |
| AMP Enabler               |                            | , |
| Network Visibility        |                            | , |
| Umbrella Roaming Security |                            | , |
| Customer Feedback         |                            | 7 |

6. Crear política de aprovisionamiento de clientes

A. Vaya a "Política > Aprovisionamiento de clientes"

B. Haga clic en "Editar" y seleccione "Insertar regla arriba"

C. Introduzca el nombre de la regla, seleccione el sistema operativo necesario y, en Resultados (en "Agente" > "Configuración de agente" ), seleccione "Configuración de AnyConnect" que se creó en el paso 5 y haga clic en "Guardar"

| alialis Ide                                 | entity Servic                                         | es Engine                                         | Hon                                         | ne                         | Context Visibilit                                               | v                              | Operations                                                    | * Policy                                  |             | Administration   | Work Centers |      |                                                                                            | License Warning | 0, ( | 0 0  | ø |
|---------------------------------------------|-------------------------------------------------------|---------------------------------------------------|---------------------------------------------|----------------------------|-----------------------------------------------------------------|--------------------------------|---------------------------------------------------------------|-------------------------------------------|-------------|------------------|--------------|------|--------------------------------------------------------------------------------------------|-----------------|------|------|---|
| Policy Set                                  | s Profiling                                           | Posture                                           | Client Pr                                   | ovisio                     | ing Policy El                                                   | ements                         | · oporacono                                                   | 1 only                                    | _           |                  |              |      |                                                                                            |                 |      |      |   |
| Client Pro                                  | ovisioning                                            | Policy                                            |                                             |                            |                                                                 |                                |                                                               |                                           |             |                  |              |      |                                                                                            |                 |      |      |   |
| Define the C<br>For Agent C<br>For Native S | Client Provision<br>onfiguration: v<br>Supplicant Con | ning Policy to<br>version of ag<br>afiguration: v | o determine<br>gent, agent<br>wizard profil | what<br>profile,<br>e and/ | users will receive u<br>agent compliance<br>or wizard. Drag and | ipon log<br>module<br>d drop r | gin and user sess<br>e, and/or agent or<br>rules to change th | ion initiation<br>stomization<br>e order. | i:<br>packi | age.             |              |      |                                                                                            |                 |      |      |   |
| *                                           |                                                       |                                                   |                                             |                            |                                                                 |                                |                                                               |                                           |             |                  |              |      |                                                                                            |                 |      |      |   |
|                                             | Rule N                                                | ame                                               |                                             |                            | Identity Groups                                                 |                                | Operating Syst                                                | ems                                       |             | Other Condition: | 5            |      | Results                                                                                    |                 |      |      |   |
|                                             | IOS                                                   |                                                   |                                             | lf                         | Any                                                             | and                            | Apple iOS All                                                 |                                           | and         | Condition(s)     |              | then | Cisco-ISE-NSP                                                                              |                 |      | Edit | * |
|                                             | Android                                               |                                                   |                                             | lf                         | Any                                                             | and                            | Android                                                       |                                           | and         | Condition(s)     |              | then | Cisco-ISE-NSP                                                                              |                 |      | Edit | * |
| 1                                           | Windows                                               | 10                                                |                                             | lf                         | Any                                                             | and                            | Windows 10 (/                                                 | All)                                      | and         | Condition(s)     |              | then | AnyConnect<br>Configuration                                                                |                 |      | Edit | • |
|                                             | Windows                                               | •                                                 |                                             | If                         | Any                                                             | and                            | Windows All                                                   |                                           | and         | Condition(s)     |              | then | CiscoTemporalAgentWi<br>ndows 4.7.00135 And<br>WinSPWizard 2.5.0.1<br>And Cisco-ISE-NSP    |                 |      | Edit | * |
|                                             | MAC OS                                                |                                                   |                                             | lf                         | Any                                                             | and                            | Mac OSX                                                       |                                           | and         | Condition(s)     |              | then | CiscoTemporalAgentOS<br>X 4.7.00135 And<br>MacOxSVPWizard<br>2.10.42 And Cisco-ISE-<br>NSP |                 |      | Edit | • |
|                                             | Chromeb                                               | ook                                               |                                             | lf                         | Any                                                             | and                            | Chrome OS A                                                   |                                           | and         | Condition(s)     |              | then | Cisco-ISE-Chrome-NSP                                                                       |                 |      | Edit | * |
|                                             |                                                       |                                                   |                                             |                            |                                                                 |                                |                                                               |                                           |             |                  |              |      |                                                                                            |                 |      |      |   |
| Save                                        | Reset                                                 |                                                   |                                             |                            |                                                                 |                                |                                                               |                                           |             |                  |              |      |                                                                                            |                 |      |      |   |

7. Crear una condición de postura

A. Vaya a "Política > Elementos de Política > Condiciones > Condición > Condición de Archivo"

B. Haga clic en "Agregar" y configure el nombre de la condición "VPN\_Posture\_File\_Check", el sistema operativo requerido como "Windows 10(All)", el tipo de archivo como "FileExistence", la ruta de acceso del archivo como "ABSOLUTE\_PATH" y la ruta de acceso completa y el nombre del archivo como "C:\custom.txt", seleccione File Operator as "Exists" (Operador de archivos)

C. Este ejemplo utiliza la presencia de un archivo denominado "custom.txt" bajo C: drive como condición del archivo

| dentity Services Engine             | Home  → Context Visibility  → Operations  → Policy  → Administration  → Work Centers |
|-------------------------------------|--------------------------------------------------------------------------------------|
| Policy Sets Profiling Posture Cli   | ient Provisioning   Policy Elements                                                  |
| Dictionaries - Conditions - Results | S                                                                                    |
| C Library Conditions                | File Conditions List > VPN_Posture_File_Check                                        |
| Smart Conditions                    |                                                                                      |
| Time and Date                       | Name VPN_Posture_File_Check                                                          |
| Profiling                           | Description                                                                          |
| ✓ Posture                           | * Operating System Windows 10 (All)                                                  |
| Anti-Malware Condition              | Compliance Module Any version                                                        |
| Anti-Spyware Condition              | * File Type FileExistence                                                            |
| Anti-Virus Condition                | * File Path ABSOLUTE_PATH T C:\custom.txt                                            |
| Application Condition               | * File Operator Exists                                                               |
| Compound Condition                  | Save                                                                                 |
| Disk Encryption Condition           |                                                                                      |
| File Condition                      |                                                                                      |

#### 8. Crear acción de remediación de postura

Vaya a "Política > Elementos de política > Resultados > Postura > Acciones de remediación" para crear la acción de remediación de archivo correspondiente. Este documento utiliza "Message Text Only" (Sólo texto del mensaje) como Acciones de remediación que se configuran en el paso siguiente.

9. Crear regla de requisito de condición

A. Vaya a "Política > Elementos de Política > Resultados > Postura > Requisitos"

B. Haga clic en "Editar" y seleccione "Insertar nuevo requisito"

C. Configure el nombre de condición "VPN\_Posture\_Requirement", el sistema operativo requerido como "Windows 10(All)", el módulo de cumplimiento como "4.x o posterior" y el tipo de condición como "Anyconnect"

D. Condiciones como "VPN\_Posture\_File\_Check" (creado en el paso 7) y en Acciones de remediación, seleccione Acción como "Sólo texto de mensaje" e introduzca el mensaje personalizado para Usuario agente

| 9                   |                                                          |                      |                    |                      |                                        | v                                              |      |
|---------------------|----------------------------------------------------------|----------------------|--------------------|----------------------|----------------------------------------|------------------------------------------------|------|
| uthentication       | Requirements                                             |                      |                    |                      |                                        |                                                |      |
|                     | Name 0                                                   | Operating System     | Compliance Module  | Posture Type         | Conditions                             | Remediations Actions                           |      |
| uthorization        | Default_Hardware_Attributes_Re<br>guirement_Mac          | for Mac OSX          | using 4.x or later | using AnyConnect     | met if Hardware_Attributes_v           | Ch then Select Remediations                    | Edit |
| ofiling             | Default_Firewall_Requirement_W                           | for Windows All      | using 4.x or later | using AnyConnect     | met if Default_Firewall_Con-<br>on_Win | diti then Default_Firewall_Remedi<br>ation_Win | Edit |
| osture              | Default_Firewall_Requirement_M<br>ac                     | for Mac OSX          | using 4.x or later | using AnyConnect     | met if Default_Firewall_Cone<br>on_Mac | diti then Default_Firewall_Remedi<br>ation_Mac | Edit |
| Remediation Actions | USB_Block_temporal                                       | for Windows All      | using 4.x or later | using Temporal Agent | met if USB_Check                       | then Message Text Only                         | Edit |
| Requirements        | Any_AM_Installation_Win_tempo<br>ral                     | for Windows All      | using 4.x or later | using Temporal Agent | met if ANY_am_win_inst                 | then Message Text Only                         | Edit |
| ent Provisioning    | Any_AM_Installation_Mac_tempo<br>ral                     | for Mac OSX          | using 4.x or later | using Temporal Agent | met if ANY_am_mac_inst                 | then Message Text Only                         | Edit |
|                     | Default_AppVis_Requirement_Win_temporal                  | for Windows All      | using 4.x or later | using Temporal Agent | met if Default_AppVis_Cond<br>n_Win    | litio then Select Remediations                 | Edit |
|                     | Default_AppVis_Requirement_M<br>ac_temporal              | for Mac OSX          | using 4.x or later | using Temporal Agent | met if Default_AppVis_Cond<br>n_Mac    | litio then Select Remediations                 | Edit |
|                     | Default_Hardware_Attributes_Re<br>quirement_Win_temporal | for Windows All      | using 4.x or later | using Temporal Agent | met if Hardware_Attributes_<br>eck     | Ch then Select Remediations                    | Edit |
|                     | Default_Hardware_Attributes_Re<br>quirement_Mac_temporal | for Mac OSX          | using 4.x or later | using Temporal Agent | met if Hardware_Attributes_<br>eck     | Ch then Select Remediations                    | Edit |
|                     | Default_Firewall_Requirement_W<br>in_temporal            | for Windows All      | using 4.x or later | using Temporal Agent | met if Default_Firewall_Conc<br>on_Win | diti then Default_Firewall_Remedi<br>ation_Win | Edit |
|                     | Default_Firewall_Requirement_M<br>ac_temporal            | for Mac OSX          | using 4.x or later | using Temporal Agent | met if Default_Firewall_Cone<br>on_Mac | diti then Default_Firewall_Remedi<br>ation_Mac | Edit |
|                     | VPN_Posture_Requirement                                  | for Windows 10 (All) | using 4.x or later | using AnyConnect     | met if VPN_Posture_File_Ch             | hec then Message Text Only                     | Edit |

#### 10. Crear una política de estado

A. Vaya a "Políticas > Condición"

B. Configure el nombre de la regla como "VPN\_Posture\_Policy\_Win", el sistema operativo requerido como "Windows 10(All)", el módulo de cumplimiento como "4.x o posterior", el tipo de postura como "Anyconnect" y los requisitos como "VPN\_Posture\_Requirement" como se configuraron en el paso 9

| Identity  | Services Engin      | e Home ► Context Vis                                | ibility • Operation     | s Policy Adminis     | tration           |                    |                  |      | License Warning 🔺 🤇                                          | · • |
|-----------|---------------------|-----------------------------------------------------|-------------------------|----------------------|-------------------|--------------------|------------------|------|--------------------------------------------------------------|-----|
| Sets      | Profiling Posture   | Client Provisioning    Policy                       | y Elements              |                      |                   |                    |                  |      |                                                              |     |
| re Polic  | v                   |                                                     |                         |                      |                   |                    |                  |      |                                                              |     |
| he Postur | e Policy by configu | ring rules based on operating system                | em and/or other conditi | ons.                 |                   |                    |                  |      | -                                                            |     |
|           |                     |                                                     |                         |                      |                   |                    |                  |      |                                                              |     |
| Status    | Policy Options      | Rule Name                                           | Identity Groups         | Operating Systems    | Compliance Module | Posture Type       | Other Conditions |      | Requirements                                                 |     |
| 0         | Policy Options      | Default_AppVis_Policy_Win                           | If Any                  | and Windows All      | and 4.x or later  | and AnyConnect     | and              | then | Default_AppVis_Requir<br>ement_Win                           |     |
| 0         | Policy Options      | Default_AppVis_Policy_Win_te<br>mporal              | If Any                  | and Windows All      | and 4.x or later  | and Temporal Agent | and              | then | Default_AppVis_Requir<br>ement_Win_temporal                  |     |
| 0         | Policy Options      | Default_Firewall_Policy_Mac                         | If Any                  | and Mac OSX          | and 4.x or later  | and AnyConnect     | and              | then | Default_Firewall_Requir<br>ement_Mac                         |     |
| 0         | Policy Options      | Default_Firewall_Policy_Mac_t<br>emporal            | If Any                  | and Mac OSX          | and 4.x or later  | and Temporal Agent | and              | then | Default_Firewall_Requir<br>ement_Mac_temporal                |     |
| 0         | Policy Options      | Default_Firewall_Policy_Win                         | If Any                  | and Windows All      | and 4.x or later  | and AnyConnect     | and              | then | Default_Firewall_Requir<br>ement_Win                         |     |
| 0         | Policy Options      | Default_Firewall_Policy_Win_te mporal               | If Any                  | and Windows All      | and 4.x or later  | and Temporal Agent | and              | then | Default_Firewall_Requir<br>ement_Win_temporal                |     |
| 0         | Policy Options      | Default_Hardware_Attributes_P<br>olicy_Mac          | If Any                  | and Mac OSX          | and 4.x or later  | and AnyConnect     | and              | then | Default_Hardware_Attri<br>butes_Requirement_Ma<br>c          |     |
| 0         | Policy Options      | Default_Hardware_Attributes_P<br>olicy_Mac_temporal | If Any                  | and Mac OSX          | and 4.x or later  | and Temporal Agent | and              | then | Default_Hardware_Attri<br>butes_Requirement_Ma<br>c_temporal |     |
| 0         | Policy Options      | Default_Hardware_Attributes_P<br>olicy_Win          | If Any                  | and Windows All      | and 4.x or later  | and AnyConnect     | and              | then | Default_Hardware_Attri<br>butes_Requirement_Wi<br>n          |     |
| 0         | Policy Options      | Default_Hardware_Attributes_P<br>olicy_Win_temporal | If Any                  | and Windows All      | and 4.x or later  | and Temporal Agent | and              | then | Default_Hardware_Attri<br>butes_Requirement_Wi<br>n_temporal |     |
| 0         | Policy Options      | Default_USB_Block_Policy_Win                        | If Any                  | and Windows All      | and 4.x or later  | and AnyConnect     | and              | then | USB_Block                                                    |     |
| 0         | Policy Options      | Default_USB_Block_Policy_Win_temporal               | If Any                  | and Windows All      | and 4.x or later  | and Temporal Agent | and              | then | USB_Block_temporal                                           |     |
| ~         | Policy Options      | VPN_Posture_Policy_Win                              | If Any                  | and Windows 10 (All) | and 4.x or later  | and AnyConnect     | and              | then | VPN_Posture_Require                                          |     |

11. Crear ACL dinámicas (DACL)

Vaya a "Política > Elementos de política > Resultados > Autorización > ACL descargables" y cree las DACL para diferentes estados de estado.

Este documento utiliza las siguientes DACL.

A. Condición desconocida: permite el tráfico a DNS, PSN, HTTP y HTTPS

| cisco Identity Services Engine  | Home  Context Visibility  Operations  Policy  Administration  Work Centers |
|---------------------------------|----------------------------------------------------------------------------|
| Policy Sets Profiling Posture C | ient Provisioning   Policy Elements                                        |
| Dictionaries  Conditions Result | S                                                                          |
| Authentication                  | Downloadable ACL List > PostureUnknown Downloadable ACL                    |
| - Authorization                 | * Name PostureUnknown                                                      |
| Authorization Profiles          | Description                                                                |
| Downloadable ACLs               | IP version IPv4 IPv6 Annostic @                                            |
| ▶ Profiling                     | * DACL Content 1234667 permit udp any any eq domain                        |
| ▶ Posture                       | 2131415 permit top any any eq 443                                          |
| Client Provisioning             | 9202122<br>2324252<br>6272829<br>3031323<br>3343536                        |
|                                 | Save                                                                       |

B. Estado no conforme: deniega el acceso a las subredes privadas y solo permite el tráfico de Internet

| cisco Identity Services Engine                                                                              | Home   Context Visibility   Operations   Policy   Administration   Work Centers                                                           |
|----------------------------------------------------------------------------------------------------|----------------------------------------------------------------------------------------------------|
| Policy Sets Profiling Posture Cli                                                                           | ient Provisioning   Policy Elements                                                                                                    |
| Dictionaries Conditions Results                                                                             | s                                                                                                    |
| Authentication Authorization Authorization Profiles Downloadable ACLs Profiling Posture Client Provisioning | Downloadable ACL List > PostureNonCompliant           Downloadable ACL           * Name         PostureNonCompliant           Description |
|                                                                                                    | Save Reset                                                                                                    |

C. Conforme a la condición: permite todo el tráfico para los usuarios finales que cumplen la condición

| cisco Identity Services Engine  | Home  ► Context Visibility  ► Operations  ► Policy  ► Administration  ► Work Centers |
|---------------------------------|--------------------------------------------------------------------------------------|
| Policy Sets Profiling Posture C | lient Provisioning   Policy Elements                                                 |
| Dictionaries                    |                                                                                      |
| Authentication                  | Downloadable ACL List > PostureCompliant Downloadable ACL                            |
| - Authorization                 | * Name PostureCompliant                                                              |
| Authorization Profiles          | Description                                                                          |
| Downloadable ACLs               |                                                                                      |
| ▶ Profiling                     | * DACL Content 1234567 permit ip any any                                             |
| ▶ Posture                       | 2131415<br>1617181                                                                   |
| Client Provisioning             | 9202122<br>2324252<br>6272829<br>3031323<br>3343536                                  |
|                                 | Check DACL Syntax                                                                    |
|                                 | Save                                                                                 |

12. Crear perfiles de autorización

Vaya a "Política > Elementos de Política > Resultados > Autorización > Perfiles de Autorización".

#### A. Perfil de autorización para postura desconocida

Seleccione DACL "PostureUnknown", marque Web Redirection (Redirección web), seleccione Client Provisioning (Posture) (Aprovisionamiento de clientes), configure Redirect ACL name "redirect" (Redirigir nombre de ACL) (que se configurará en ASA) y seleccione el portal Client Provisioning (Aprovisionamiento de clientes) (predeterminado)

| Identity Services Engine         | Home → Context Visibility → Operations → Policy → Administration → Work Centers | License Warning 🔺 | ્લ | • | ¢. |
|----------------------------------|---------------------------------------------------------------------------------|-------------------|----|---|----|
| Policy Sets Profiling Posture Cl | ent Provisioning   Policy Elements                                              |                   |    |   |    |
| Dictionaries  Conditions  Result |                                                                                 |                   |    |   |    |
| 0                                | Autopicaliza Desfina - Bashara Bashara                                          |                   |    |   |    |
| Authentication                   | Autorization Profile Autorization Profile                                       |                   |    |   |    |
| - Authorization                  | * Name Posture Redirect                                                         |                   |    |   |    |
| Authorization Profiles           | Description                                                                     |                   |    |   |    |
| Downloadable ACLs                | * Access Type Access Accept                                                     |                   |    |   |    |
| Profiling                        | Network Device Profile 🗮 Cisco 💌 🕀                                              |                   |    |   |    |
| ▶ Posture                        | Service Template                                                                |                   |    |   |    |
| Client Provisioning              | Track Movement                                                                  |                   |    |   |    |
|                                  | Passive Identity Tracking 🗌 🕧                                                   |                   |    |   |    |
|                                  |                                                                                 |                   |    |   |    |
|                                  | * Common Tacke                                                                  |                   |    |   |    |
|                                  | * Common Pasks                                                                  |                   |    |   |    |
|                                  | DACL Name     PostureUnknown                                                    |                   |    |   |    |

| Client Provisioning | Web Redirection (CWA, MDM, NSP, CPP)     Client Provisioning (Posture)     ACL     (redirect     Client Provisioning Portal (default)                                                                                                    |  |  |  |  |  |  |  |
|---------------------|----------------------------------------------------------------------------------------------------|--|--|--|--|--|--|--|
|                     | ▼ Advanced Attributes Settings                                                                                                    |  |  |  |  |  |  |  |
|                     | Select an item                                                                                                    |  |  |  |  |  |  |  |
|                     | ▼ Attributes Details                                                                                                    |  |  |  |  |  |  |  |
|                     | Access Type = ACCESS_ACCEPT<br>DACL = PostureUnknown<br>cscc-av-pair = url-redirect-acleredirect<br>cisco-av-pair = url-redirect=https://p:port/porta/gateway?sessionId=SessionIdValue&portal=27b1bc30-2e58-11e9-98fb-0050568775a3&action=cpp |  |  |  |  |  |  |  |
| ( Carlos            | Sure Reset                                                                                                    |  |  |  |  |  |  |  |

B. Perfil de autorización para postura no conforme

Seleccione DACL "PostureNonCompliant" para limitar el acceso a la red

| -Italia Identity Services Engine | Home  Context Visibility  Operations  Policy  Administration  Work Centers | License Warning 🔺 | ۹ 🛛 | • • |
|----------------------------------|----------------------------------------------------------------------------|-------------------|-----|-----|
| Policy Sets Profiling Posture C  | Zient Provisioning  Policy Elements                                        |                   |     |     |
| Dictionaries                     | Re                                                                         |                   |     |     |
| Authentication                   | Authorization Profiles > Posture Non Compliant Authorization Profile       |                   |     |     |
| - Authorization                  | * Name Posture Non Compliant                                               |                   |     |     |
| Authorization Profiles           | Description                                                                |                   |     |     |
| Downloadable ACLs                | * Access Type Access_ACCEPT *                                              |                   |     |     |
| ▶ Profiling                      | Network Device Profile 📾 Class 💌 🕀                                         |                   |     |     |
| ▶ Posture                        | Service Template                                                           |                   |     |     |
| Client Provisioning              | Track Movement 🗌 🕖                                                         |                   |     |     |
|                                  | Passive Identity Tracking 0                                                |                   |     |     |
|                                  | ▼ Common Tasks                                                             |                   |     |     |
|                                  | DACL Name PostureVonCompliant                                              |                   |     |     |
|                                  |                                                                            |                   |     |     |
|                                  | ▼ Attributes Details                                                       |                   |     |     |
|                                  | Access Type = ACCESS_ACCEPT<br>DACL = PostureNonCompliant                  | li.               |     |     |
|                                  | Save                                                                       |                   |     |     |

C. Perfil de autorización para el cumplimiento del estado

Seleccione DACL "PostureCompliant" para permitir el acceso completo a la red

| dentity Services Engine          | Home  Context Visibility  Operations  -Policy  Administration  Work Centers | License Warning 🔺 | ् 📀  | • • |
|----------------------------------|-----------------------------------------------------------------------------|-------------------|------|-----|
| Policy Sets Profiling Posture C  | Zient Provisioning  Policy Elements                                         |                   |      |     |
| Dictionaries + Conditions - Resu | hs                                                                          |                   |      |     |
| 0                                |                                                                             |                   |      |     |
| Authentication                   | Authorization Profile Authorization Profile                                 |                   |      |     |
| - Authorization                  | * Name Full Access                                                          |                   |      |     |
| Authorization Profiles           | Description                                                                 |                   |      |     |
| Downloadable ACLs                | * Access Type Access Accept                                                 |                   |      |     |
| ▶ Profiling                      | Network Device Profile 📾 Claco 💌 🕀                                          |                   |      |     |
|                                  | Service Template                                                            |                   |      |     |
| Client Provisioning              | Track Movement 🗌 ()                                                         |                   |      |     |
| -                                | Passive Identity Tracking 🗌 🕧                                               |                   |      |     |
|                                  |                                                                             |                   |      |     |
|                                  |                                                                             |                   |      |     |
|                                  | ▼ Common Tasks                                                              |                   |      |     |
|                                  | Z DACL Name PostureCompliant                                                |                   |      |     |
|                                  |                                                                             |                   |      |     |
|                                  |                                                                             |                   |      |     |
|                                  |                                                                             |                   |      |     |
|                                  | Attributes Details                                                          |                   | _    |     |
|                                  | Access Type = ACCESS_ACCEPT<br>DACL = PERMIT_ALL_IPV4_TRAFFIC               |                   | 4    |     |
|                                  |                                                                             |                   | III. |     |
|                                  | (Save ) Reset                                                               |                   |      |     |

12. Configurar políticas de autorización

Utilice los perfiles de autorización configurados en el paso anterior para configurar 3 políticas de autorización para Posture Compliant, Posture Non-Compliant y Posture Unknown.

La condición común "Session: Posture Status" se utiliza para determinar los resultados de cada política

| cisco Ide | ntity Service         | es Engine Home → Conte              | ext Visibility                      | Policy     Administration     Work Centers |                       |                    | License Warning 🔺          | ۹, 0     | •       |
|-----------|-----------------------|-------------------------------------|-------------------------------------|--------------------------------------------|-----------------------|--------------------|----------------------------|----------|---------|
| Policy Se | ts Profiling          | Posture Client Provisioning         | <ul> <li>Policy Elements</li> </ul> |                                            |                       |                    |                            |          |         |
| Policy S  | <mark>ets →</mark> De | efault                              |                                     |                                            |                       | •                  | Reset Policyset Hitcounts  | Reset    | Save    |
|           | Status                | Policy Set Name                     | Description                         | Conditions                                 |                       |                    | Allowed Protocols / Server | Sequence | Hits    |
| Search    |                       |                                     |                                     |                                            |                       |                    |                            |          |         |
|           | 0                     | Default                             | Default policy set                  |                                            |                       |                    | Default Network Access     | × * +    | 49      |
| > Authe   | entication Po         | blicy (3)                           |                                     |                                            |                       |                    |                            |          |         |
| > Autho   | prization Pol         | icy - Local Exceptions              |                                     |                                            |                       |                    |                            |          |         |
| > Autho   | rization Pol          | icy - Global Exceptions             |                                     |                                            |                       |                    |                            |          |         |
| ✓ Author  | prization Pol         | icy (15)                            |                                     |                                            |                       |                    |                            |          |         |
|           |                       |                                     |                                     |                                            | Results               |                    |                            |          |         |
| +         | Status                | Rule Name                           | Conditions                          |                                            | Profiles              | Security Group     | 5                          | Hits     | Actions |
| Search    |                       |                                     |                                     |                                            |                       |                    |                            |          |         |
|           | Ø                     | Anyconnect Posture Compliant        | ີ່ Session PostureStatus            | EQUALS Compliant                           | × Full Access         | + Select from list | - +                        | 6        | ۵       |
|           | 0                     | Anyconnect Posture Non<br>Compliant | ່ະ<br>Session PostureStatus         | EQUALS NonCompliant                        | Posture Non Compliant | + Select from list | - +                        | 0        | ٥       |
|           | Ø                     | Anyconnect Posture Unknown          | AND Network Acces                   | ss-Device IP Address EQUALS 10.197.164.3   | * Posture Redirect    | + Select from list | - +                        | 13       | ò       |
|           | Ľ                     | . ujustinust i salare onkilown      | E Session-Postu                     | reStatus EQUALS Unknown                    |                       |                    |                            |          | - 1     |

## Verificación

Utilize esta sección para confirmar que su configuración funcione correctamente.

Para verificar si el usuario se autenticó correctamente, ejecute el siguiente comando en ASA.

```
<#root>
firebird(config)#
show vpn-sess detail anyconnect
Session Type: AnyConnect Detailed
            : _585b5291f01484dfd16f394be7031d456d314e3e62
Username
Index
            : 125
Assigned IP : explorer.cisco.com
                                     Public IP : 10.197.243.143
Protocol : AnyConnect-Parent SSL-Tunnel DTLS-Tunnel
License
            : AnyConnect Premium
Encryption : AnyConnect-Parent: (1)none SSL-Tunnel: (1)AES-GCM-256 DTLS-Tunnel: (1)AES-GCM-256
            : AnyConnect-Parent: (1)none SSL-Tunnel: (1)SHA384 DTLS-Tunnel: (1)SHA384
Hashing
                                                : 381
            : 16404
Bytes Tx
                                     Bytes Rx
Pkts Tx
            : 16
                                     Pkts Rx
                                                  : 6
                                     Pkts Rx Drop : 0
Pkts Tx Drop : 0
Group Policy : DfltGrpPolicy
                                           Tunnel Group :
TG SAML
Login Time : 07:05:45 UTC Sun Jun 14 2020
            : 0h:00m:16s
Duration
Inactivity : 0h:00m:00s
VLAN Mapping : N/A
                                     VLAN
                                                  : none
Audt Sess ID : 0ac5a4030007d0005ee5cc49
Security Grp : none
AnyConnect-Parent Tunnels: 1
SSL-Tunnel Tunnels: 1
DTLS-Tunnel Tunnels: 1
AnyConnect-Parent:
 Tunnel ID : 125.1
 Public IP
              : 10.197.243.143
 Encryption : none
                                       Hashing
                                                    : none
                                       TCP Dst Port : 443
 TCP Src Port : 57244
 Auth Mode : SAML
 Idle Time Out: 30 Minutes
                                       Idle TO Left : 29 Minutes
 Client OS
             : win
 Client OS Ver: 10.0.15063
 Client Type : AnyConnect
 Client Ver : Cisco AnyConnect VPN Agent for Windows 4.8.03052
 Bytes Tx
             : 7973
                                                  : 0
                                       Bytes Rx
 Pkts Tx
                                       Pkts Rx
              : 6
                                                    : 0
 Pkts Tx Drop : 0
                                       Pkts Rx Drop : 0
SSL-Tunnel:
 Tunnel ID
              : 125.2
 Assigned IP : explorer.cisco.com
                                       Public IP
                                                   : 10.197.243.143
 Encryption : AES-GCM-256
                                                    : SHA384
                                       Hashing
 Ciphersuite : ECDHE-RSA-AES256-GCM-SHA384
                                       TCP Src Port : 57248
 Encapsulation: TLSv1.2
                                                 : SAML
 TCP Dst Port : 443
                                       Auth Mode
 Idle Time Out: 30 Minutes
                                      Idle TO Left : 29 Minutes
```

Client OS : Windows Client Type : SSL VPN Client Client Ver : Cisco AnyConnect VPN Agent for Windows 4.8.03052 Bytes Tx : 7973 Bytes Rx : 0 Pkts Tx : 6 Pkts Rx : 0 Pkts Rx Drop : 0 Pkts Tx Drop : 0 Filter Name : #ACSACL#-IP-PostureUnknown-5ee45b05 DTLS-Tunnel: Tunnel ID : 125.3 Assigned IP : explorer.cisco.com Public IP : 10.197.243.143 : SHA384 Encryption : AES-GCM-256 Hashing Ciphersuite : ECDHE-ECDSA-AES256-GCM-SHA384 Encapsulation: DTLSv1.2 UDP Src Port : 49175 UDP Dst Port : 443 Auth Mode : SAML Idle Time Out: 30 Minutes Idle TO Left : 29 Minutes Client OS : Windows Client Type : DTLS VPN Client Client Ver : Cisco AnyConnect VPN Agent for Windows 4.8.03052 : 381 Bytes Tx Bytes Rx : 458 Pkts Tx : 4 Pkts Rx : 6 Pkts Tx Drop : 0 Pkts Rx Drop : 0 Filter Name :

#ACSACL#-IP-PostureUnknown-5ee45b05

```
ISE Posture:
    Redirect URL : https://ise261.pusaxena.local:8443/portal/gateway?sessionId=0ac5a4030007d0005ee5cc49&po
    Redirect ACL : redirect
```

Una vez finalizada la evaluación de estado, el acceso del usuario cambia a acceso completo, como se observa en la DACL introducida en el campo "Nombre del filtro"

```
<#root>
firebird(config)#
show vpn-sess detail anyconnect
Session Type: AnyConnect Detailed
Username
            : _585b5291f01484dfd16f394be7031d456d314e3e62
Index
            : 125
Assigned IP : explorer.cisco.com
                                     Public IP
                                                : 10.197.243.143
            : AnyConnect-Parent SSL-Tunnel DTLS-Tunnel
Protocol
License
            : AnyConnect Premium
Encryption : AnyConnect-Parent: (1)none SSL-Tunnel: (1)AES-GCM-256 DTLS-Tunnel: (1)AES-GCM-256
Hashing
            : AnyConnect-Parent: (1)none SSL-Tunnel: (1)SHA384 DTLS-Tunnel: (1)SHA384
                                     Bytes Rx : 381
Bytes Tx
            : 16404
Pkts Tx
            : 16
                                     Pkts Rx
                                                 : 6
Pkts Tx Drop : 0
                                     Pkts Rx Drop : 0
                                          Tunnel Group :
Group Policy : DfltGrpPolicy
```

: 07:05:45 UTC Sun Jun 14 2020 Login Time Duration : 0h:00m:36s : 0h:00m:00s Inactivity VLAN Mapping : N/A VLAN : none Audt Sess ID : 0ac5a4030007d0005ee5cc49 Security Grp : none AnyConnect-Parent Tunnels: 1 SSL-Tunnel Tunnels: 1 DTLS-Tunnel Tunnels: 1 AnyConnect-Parent: Tunnel ID : 125.1 Public IP : 10.197.243.143 Encryption : none : none Hashing TCP Src Port : 57244 TCP Dst Port : 443 Auth Mode : SAML Idle Time Out: 30 Minutes Idle TO Left : 29 Minutes Client OS : win Client OS Ver: 10.0.15063 Client Type : AnyConnect : Cisco AnyConnect VPN Agent for Windows 4.8.03052 Client Ver Bytes Tx : 7973 Bytes Rx : 0 Pkts Tx : 6 Pkts Rx : 0 Pkts Tx Drop : 0 Pkts Rx Drop : 0 SSL-Tunnel: Tunnel ID : 125.2 Assigned IP : explorer.cisco.com Public IP : 10.197.243.143 Encryption : AES-GCM-256 Hashing : SHA384 Ciphersuite : ECDHE-RSA-AES256-GCM-SHA384 Encapsulation: TLSv1.2 TCP Src Port : 57248 TCP Dst Port : 443 Auth Mode : SAML Idle Time Out: 30 Minutes Idle TO Left : 29 Minutes : Windows Client OS Client Type : SSL VPN Client Client Ver : Cisco AnyConnect VPN Agent for Windows 4.8.03052 : 7973 Bytes Tx Bytes Rx : 0 Pkts Tx : 6 Pkts Rx : 0 Pkts Tx Drop : 0 Pkts Rx Drop : 0 Filter Name : #ACSACL#-IP-PERMIT\_ALL\_IPV4\_TRAFFIC-57f6b0d3 DTLS-Tunnel: Tunnel ID : 125.3 Assigned IP : explorer.cisco.com Public IP : 10.197.243.143 Encryption : AES-GCM-256 : SHA384 Hashing Ciphersuite : ECDHE-ECDSA-AES256-GCM-SHA384 Encapsulation: DTLSv1.2 UDP Src Port : 49175 UDP Dst Port : 443 Auth Mode : SAML Idle Time Out: 30 Minutes Idle TO Left : 29 Minutes : Windows Client OS Client Type : DTLS VPN Client Client Ver : Cisco AnyConnect VPN Agent for Windows 4.8.03052 Bytes Tx : 458 Bytes Rx : 381 Pkts Tx : 4 Pkts Rx : 6 Pkts Tx Drop : 0 Pkts Rx Drop : 0 Filter Name :

TG SAML

#ACSACL#-IP-PERMIT\_ALL\_IPV4\_TRAFFIC-57f6b0d3

Para comprobar si la autorización se ha realizado correctamente en ISE, vaya a "Operaciones > RADIUS > Registros en directo"

Esta sección muestra la información relevante asociada al usuario autorizado, es decir, la identidad, el perfil de autorización, la política de autorización y el estado.

|                                               |                              |        |         |        |                     |                   |                |                | Refresh       | Never                  | Show Latest 20 | records • Within | Las | t 24 hours     | • |
|-----------------------------------------------|------------------------------|--------|---------|--------|---------------------|-------------------|----------------|----------------|---------------|------------------------|----------------|------------------|-----|----------------|---|
| C Refresh O Reset Repeat Counts 🕹 Export To 🗸 |                              |        |         |        |                     |                   |                |                |               |                        | Ŧ Filter 🕶 🗘   | *-               |     |                |   |
|                                               | Time                         | Status | Details | Repeat | Identity            | Endpoint ID       | Endpoint P     | Authenticat    | Authorizati   | Authorization Pro      | Posture St     | IP Address       |     | Network Devic  | е |
| ×                                             |                              | •      |         |        | Identity            | Endpoint ID       | Endpoint Profi | Authentication | Authorization | Authorization Profiles | Posture Statu: | IP Address       | ٠   | Network Device |   |
|                                               | Jun 14, 2020 07:44:59.975 AM | 0      | 0       | 0      | _585b5291f01484dfd1 | 00:50:56:A0:D6:97 | Windows10      | Default        | Anyconnect    | Full Access            | Compliant      | 10.197.164.7     |     |                |   |
|                                               | Jun 14, 2020 07:44:59.975 AM |        | 0       |        |                     | 10.197.243.143    |                |                | Anyconnect    | Full Access            | Compliant      |                  |     | ASA            |   |
|                                               | Jun 14, 2020 07:44:59.975 AM |        | 0       |        | #ACSACL#-IP-PERMI   |                   |                |                |               |                        |                |                  |     | ASA            |   |
|                                               | Jun 14, 2020 07:44:34.963 AM |        | 0       |        | #ACSACL#-IP-Posture |                   |                |                |               |                        |                |                  |     | ASA            |   |
|                                               | Jun 14, 2020 07:44:34.958 AM |        | à       |        | _585b5291f01484dfd1 | 00:50:56:A0:D6:97 | Windows10      | Default        | Default >> A  | Posture Redirect       | Pending        |                  |     | ASA            |   |
|                                               |                              |        |         |        |                     |                   |                |                |               |                        |                |                  |     |                |   |

Nota: para obtener información adicional sobre la validación del estado de ISE, consulte la siguiente documentación:

https://www.cisco.com/c/en/us/support/docs/security/identity-services-engine/215236-ise-posture-over-anyconnect-remote-acces.html#anc7

Para verificar el estado de autenticación en Duo Admin Portal, haga clic en "Informes" en el lado izquierdo del Panel de administración que muestra el Registro de autenticación. Más información: <u>https://duo.com/docs/administration#reports</u>

Para ver el registro de depuración para el gateway de acceso dúo, utilice el siguiente enlace:

https://help.duo.com/s/article/1623?language=en\_US

### Experiencia de usuario

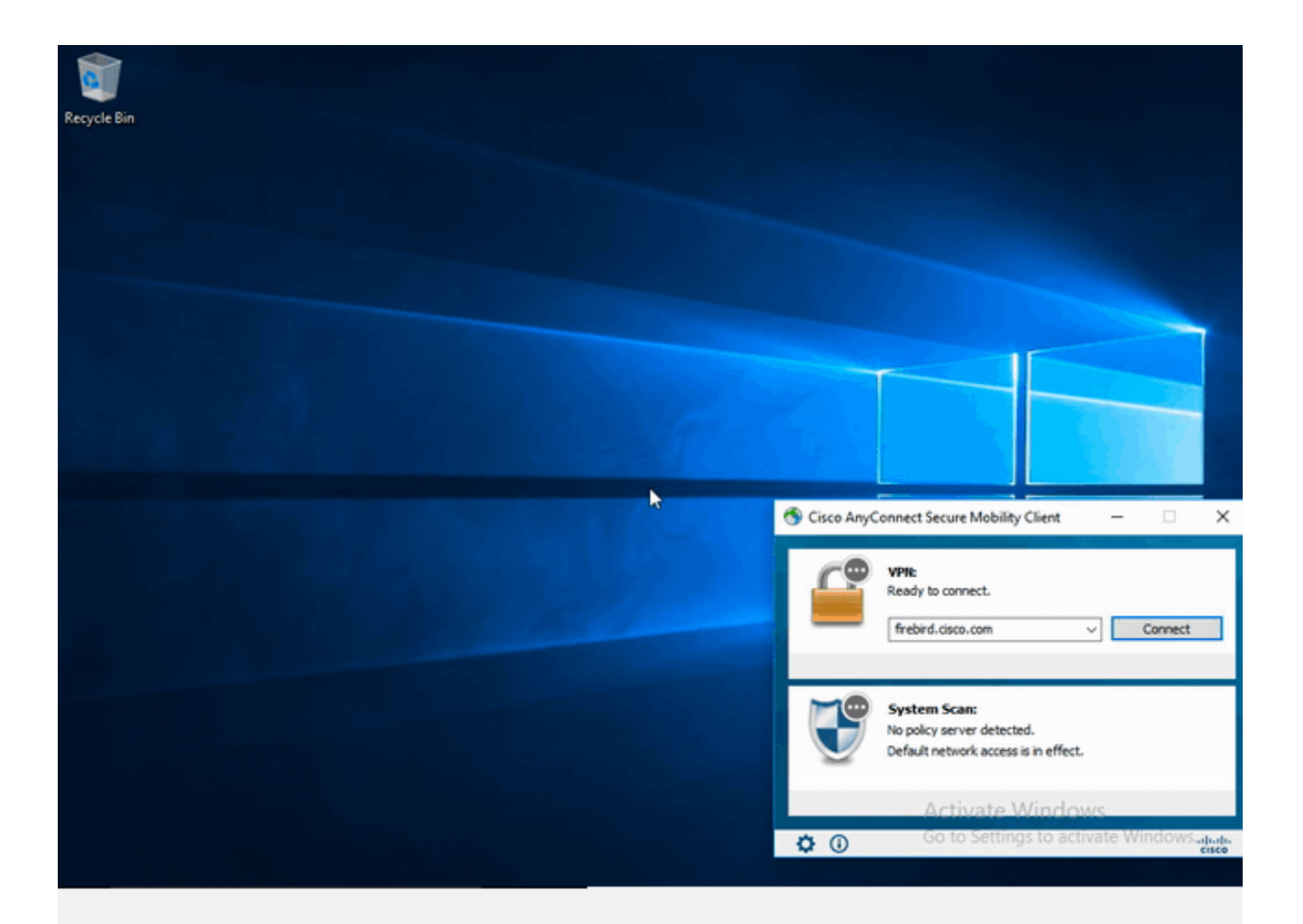

## Troubleshoot

Esta sección proporciona la información que puede utilizar para resolver problemas de su configuración.

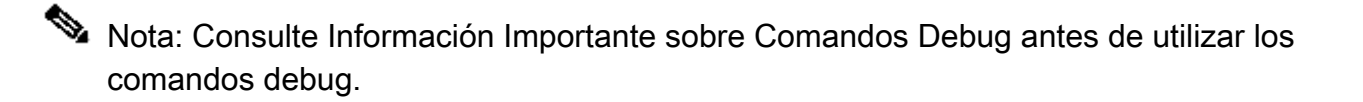

Precaución: En ASA, puede establecer varios niveles de depuración; de forma predeterminada, se utiliza el nivel 1. Si cambia el nivel de depuración, puede aumentar la verbosidad de los depuradores. Hágalo con precaución, especialmente en entornos de producción. La mayoría de la resolución de problemas de SAML implicará un error de configuración que se puede encontrar al verificar la configuración de SAML o ejecutar depuraciones.

"debug webvpn saml 255" se puede utilizar para resolver la mayoría de los problemas; sin embargo, en escenarios donde esta depuración no proporciona información útil, se pueden ejecutar depuraciones adicionales:

debug webvpn 255 debug webvpn anyconnect 255 debug webvpn session 255 debug webvpn request 255

Para resolver problemas de autenticación y autorización en ASA, utilice los siguientes comandos debug:

debug radius all debug aaa authentication debug aaa authorization To troubleshoot Posture related issues on ISE, set the following attributes to

```
posture (ise-psc.log)
portal (guest.log)
provisioning (ise-psc.log)
runtime-AAA (prrt-server.log)
nsf (ise-psc.log)
nsf-session (ise-psc.log)
swiss (ise-psc.log)
```

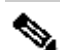

Nota: para obtener información detallada sobre el flujo de estado y la resolución de problemas de AnyConnect e ISE, consulte el siguiente enlace: Comparación del estilo de postura de ISE para versiones anteriores y posteriores a la 2.2

Para interpretar y resolver problemas de los registros de depuración del gateway de acceso dúo

https://help.duo.com/s/article/5016?language=en\_US

Información Relacionada

https://www.youtube.com/watch?v=W6bE2GTU0Is& https://duo.com/docs/cisco#asa-ssl-vpn-using-saml https://www.cisco.com/c/en/us/support/docs/security/identity-services-engine/215236-ise-postureover-anyconnect-remote-acces.html#anc0

#### Acerca de esta traducción

Cisco ha traducido este documento combinando la traducción automática y los recursos humanos a fin de ofrecer a nuestros usuarios en todo el mundo contenido en su propio idioma.

Tenga en cuenta que incluso la mejor traducción automática podría no ser tan precisa como la proporcionada por un traductor profesional.

Cisco Systems, Inc. no asume ninguna responsabilidad por la precisión de estas traducciones y recomienda remitirse siempre al documento original escrito en inglés (insertar vínculo URL).